<令和6年9月6日更新>

長崎県電子入札(業務委託)通常型指名競争入札》 受注者操作マニュアル

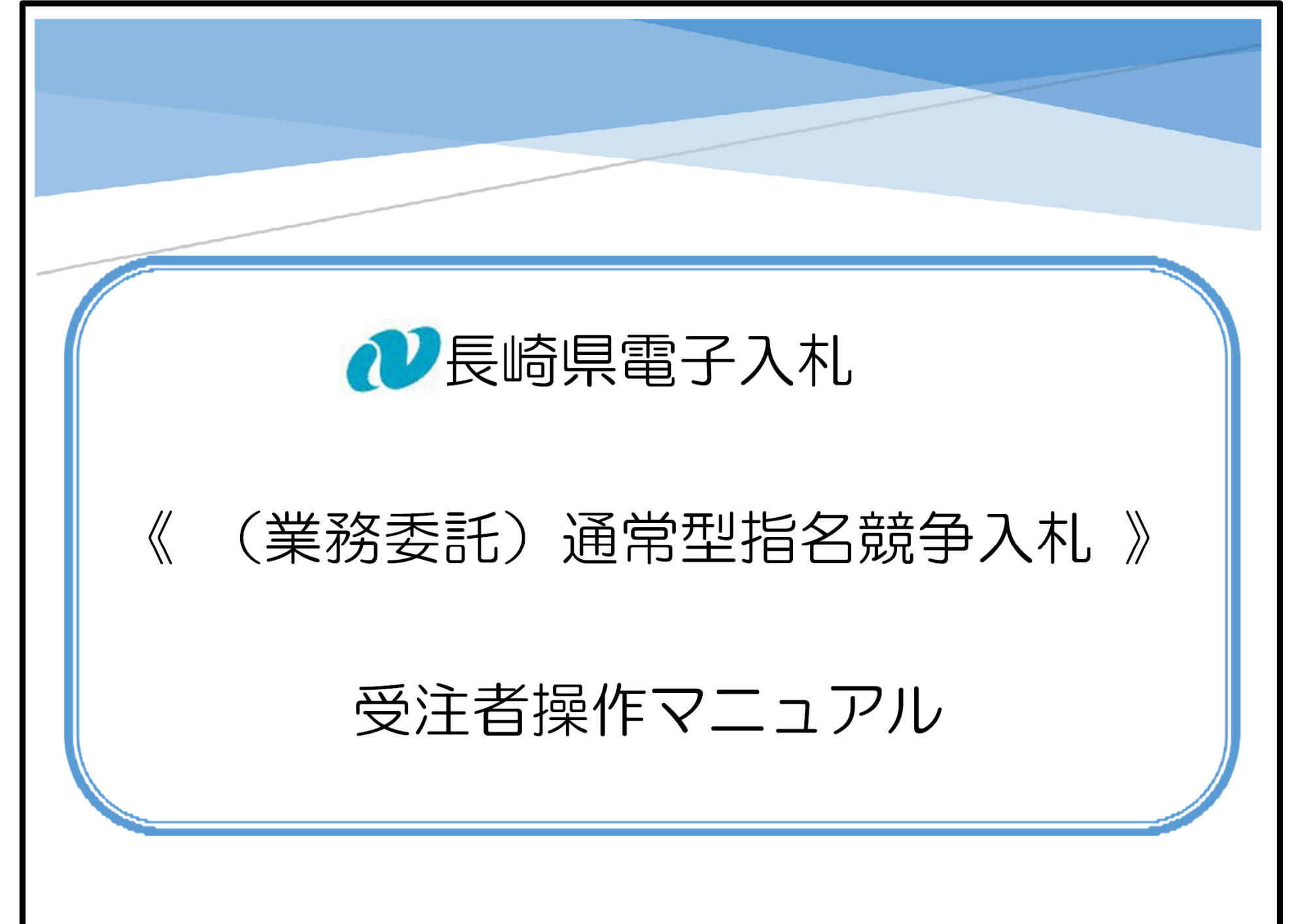

長崎県電子入札に参加するには「利用者登録」と「電子入札参加申請」が必要です。 電子入札のご利用開始までに「利用者登録」と「電子入札参加申請」を完了してください。

この操作マニュアルでは、「建設関連業務委託の通常型指名競争入札」の場合の 操作方法について記述します。

# 令和6年3月 長崎県土木部建設企画課

【本書】

# 【関連資料】

- 1)長崎県電子入札 《共通操作》受注者操作マニュアル
- 2)長崎県電子入札 《電子入札参加申請》受注者操作マニュアル
- 3)長崎県電子入札 《利用者登録(IC カード登録)》受注者操作マニュアル
- 4)長崎県電子入札 《建設工事)一般競争入札(価格競争)》 受注者操作マニュアル
- 5)長崎県電子入札 《建設工事)一般競争入札(総合評価型)》 受注者操作マニュアル
- 6)長崎県電子入札 《建設工事)通常型指名競争入札》 受注者操作マニュアル
- 7)長崎県電子入札 《業務委託)一般競争入札(価格競争)》 受注者操作マニュアル
- 8)長崎県電子入札 《業務委託)一般競争入札(総合評価型)》 受注者操作マニュアル
- 9)長崎県電子入札 《業務委託)通常型指名競争入札》 受注者操作マニュアル

# 目 次

| 1.        | <u> 始めに1</u>                             |
|-----------|------------------------------------------|
| 1.        | 前提条件1                                    |
| 2.        | <u>手順等について2</u>                          |
| З.        | <u>手続きごとの使用システム3</u>                     |
|           | <u>2. 入札執行通知書の受理4</u>                    |
|           | <u>2.1.入札執行通知書(指名通知書)電子メールの受信4</u>       |
|           | <u>2.2.入札執行通知書(指名通知書)の受理《電子入札システム》</u>   |
| <u>3.</u> | <u> 設計図書のダウンロード(必須)長崎県電子入札補助システム》</u>    |
| 4.        | <u>設計図書(入札説明書)に対する質問/回答《長崎県電子入札システム》</u> |
| <u>5.</u> | <u>入札書の提出《長崎県電子入札システム》12</u>             |
| <u>6.</u> | 入札書受付票の受理(入札書受信確認通知)長崎県電子入札システム》         |
| 7.        | <u>辞退届の提出《長崎県電子入札システム》24</u>             |
| <u>8.</u> | <u>辞退届受付票の受理(辞退届受信確認通知)長崎県電子入札システム》</u>  |
| 9.        | <u>入札締切通知書の受理</u>                        |
| 10.       | _ 再入札通知書の受理                              |
| 1 1       |                                          |

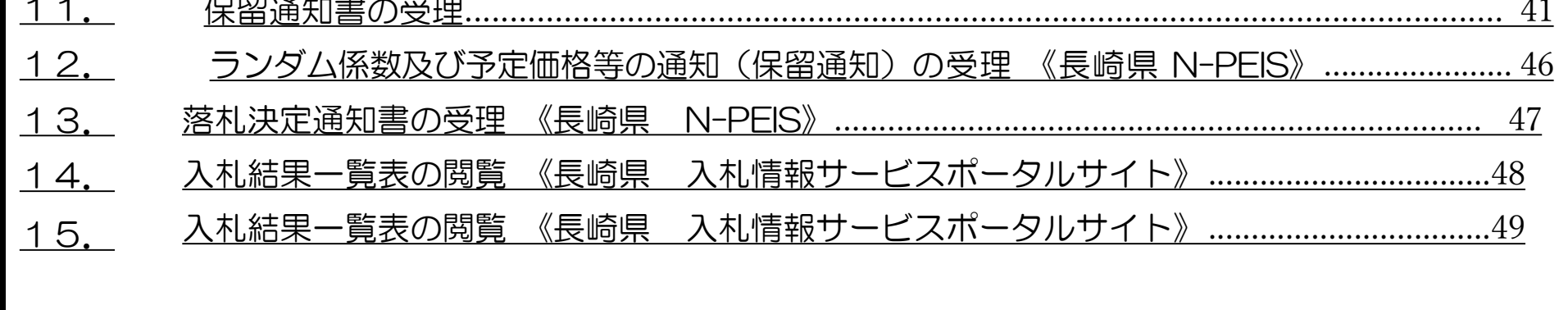

1. 始めに

1.1. 前提条件

長崎県電子入札は、(長崎県電子入札システム」及び「長崎県電子入札補助システム」)にて「電子入札参加申請」と「利用者登録」の両方が完了している方が利用可能です。

「電子入札参加申請」、「利用者登録」が未完了の方は【関連資料】の 1)長崎県電子入札 電子入 札参加申請操作マニュアル、および 2)長崎県電子入札利用者登録(ICカード登録)操作マニ ュアルをご覧になり「利用者登録」まで完了してください。

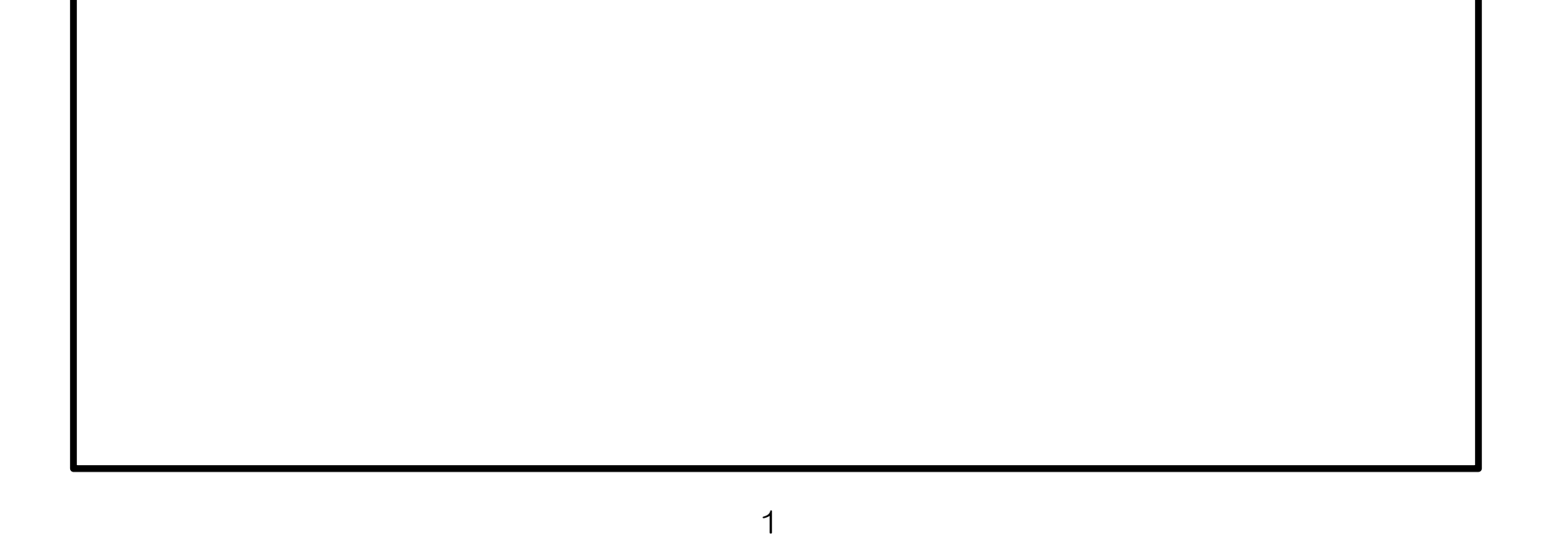

# 1.2. 手順等について

通常型指名競争入札の手続きの流れを以下に示します。

※ 設計図書のダウンロードは必ず実施する必要があります。ダウンロードしないまま入札書を提出しても "失格"となります。

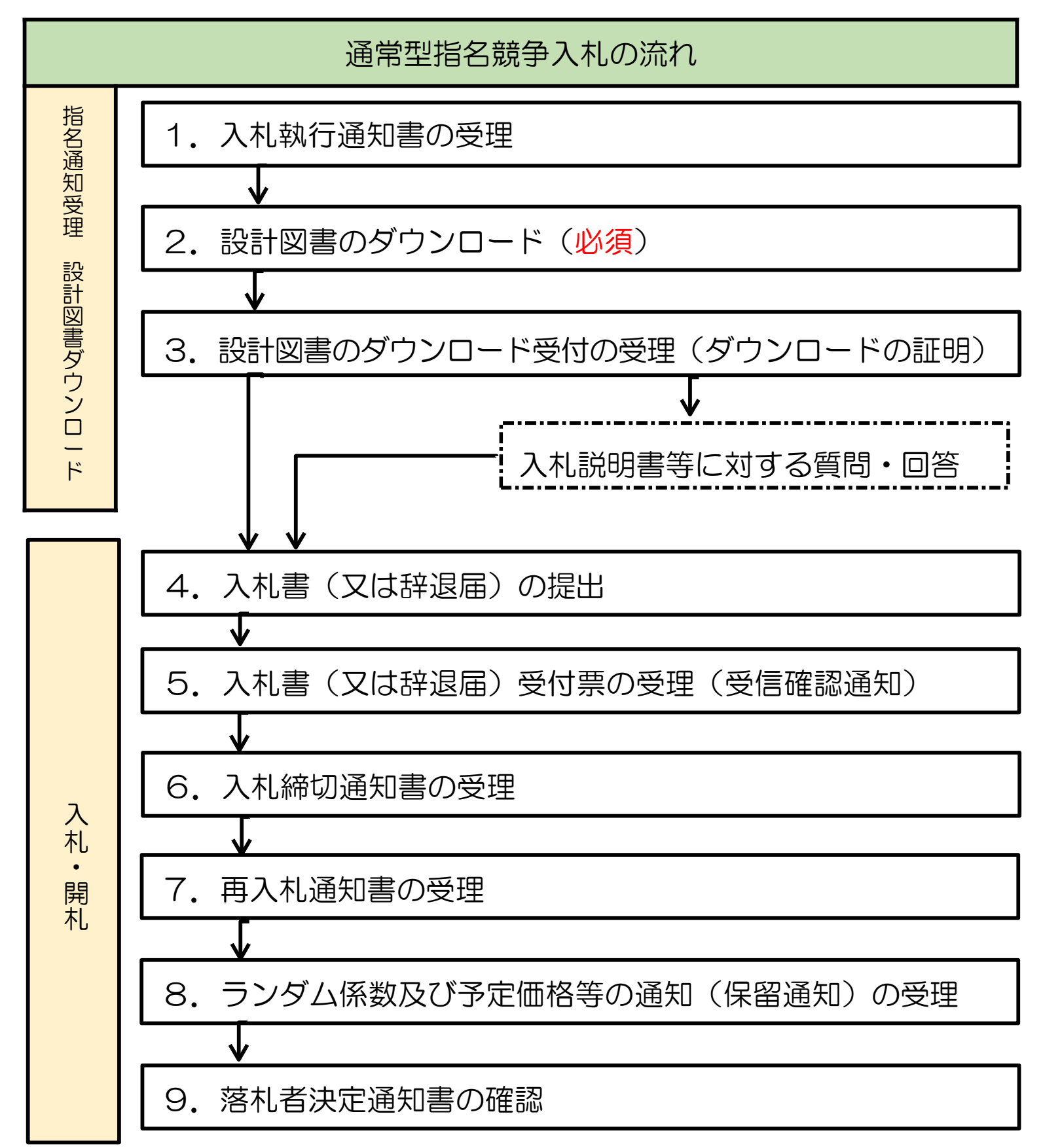

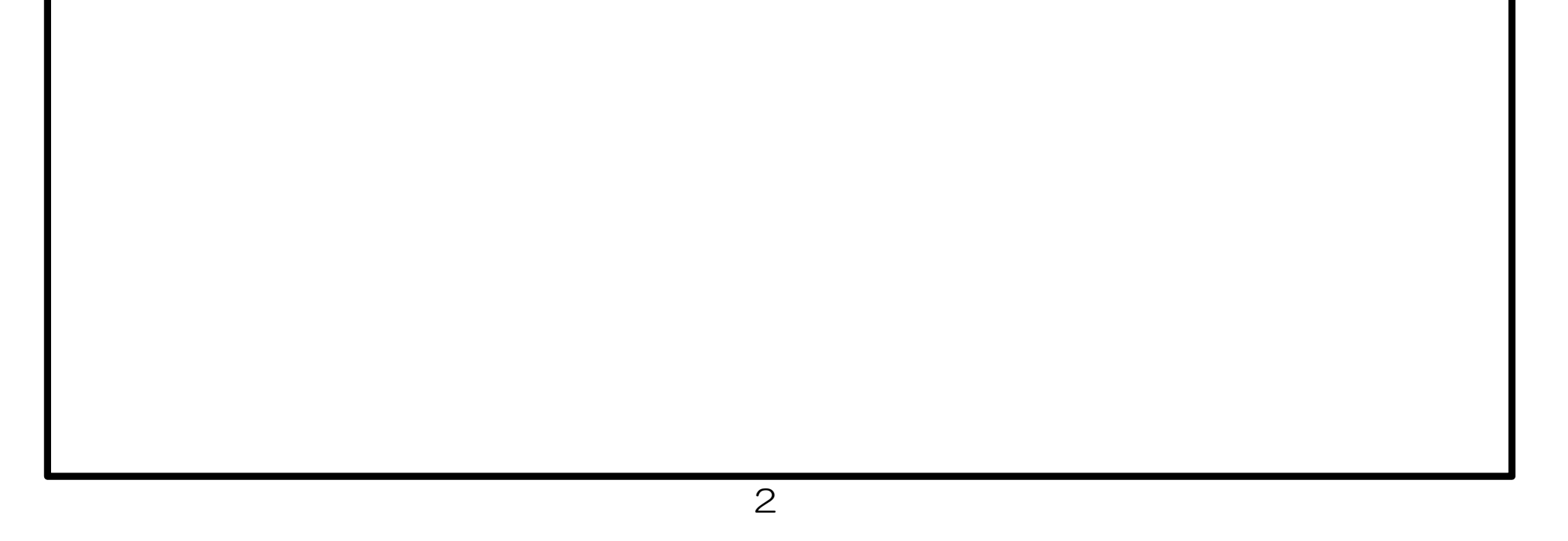

1.3.手続きごとの使用システム

電子入札の手続きについて、どのシステムを使用して実施するかについて下表に示します。

| #  | 手続き項目       | 長崎県<br>電子入<br>札シス<br>テム | 長崎県<br>電子入<br>札 <mark>補助</mark><br>システ<br>ム | 長崎県<br>入札情<br>報サー<br>ビスポ<br>ータル<br>サイト | 備考                    |
|----|-------------|-------------------------|---------------------------------------------|----------------------------------------|-----------------------|
| 2  | 入札執行通知の受理   | 0                       |                                             |                                        | 指名競争入札の場合             |
| З  | 設計図書のダウンロード |                         | 0                                           |                                        | 共通( <mark>必須</mark> ) |
| 4  | 入札説明等の質問/回答 | 0                       |                                             |                                        | 共通                    |
| 11 | 入札書の提出      | 0                       |                                             |                                        | 共通                    |
| 12 | 入札書締切通知書の受理 | 0                       |                                             |                                        | 共通                    |
| 13 | 取止め通知書の受理   | 0                       |                                             |                                        | 共通                    |
| 14 | 紙移行         | 0                       |                                             |                                        | 共通                    |
| 15 | 辞退届         | 0                       |                                             |                                        | 共通                    |
| 16 | 再入札通知の受理    | 0                       |                                             |                                        | 業務委託の場合               |
| 17 | 保留通知の受理     | 0                       |                                             |                                        | 共通                    |
| 18 | ランダム係数通知の受理 |                         | 0                                           |                                        | 共通                    |
| 25 | 落札者決定通知の受理  |                         | 0                                           |                                        | 共通                    |
| 26 | 入札結果一覧表の閲覧  |                         |                                             | 0                                      | 共通                    |

「<mark>〇</mark>」印:使用システムです。

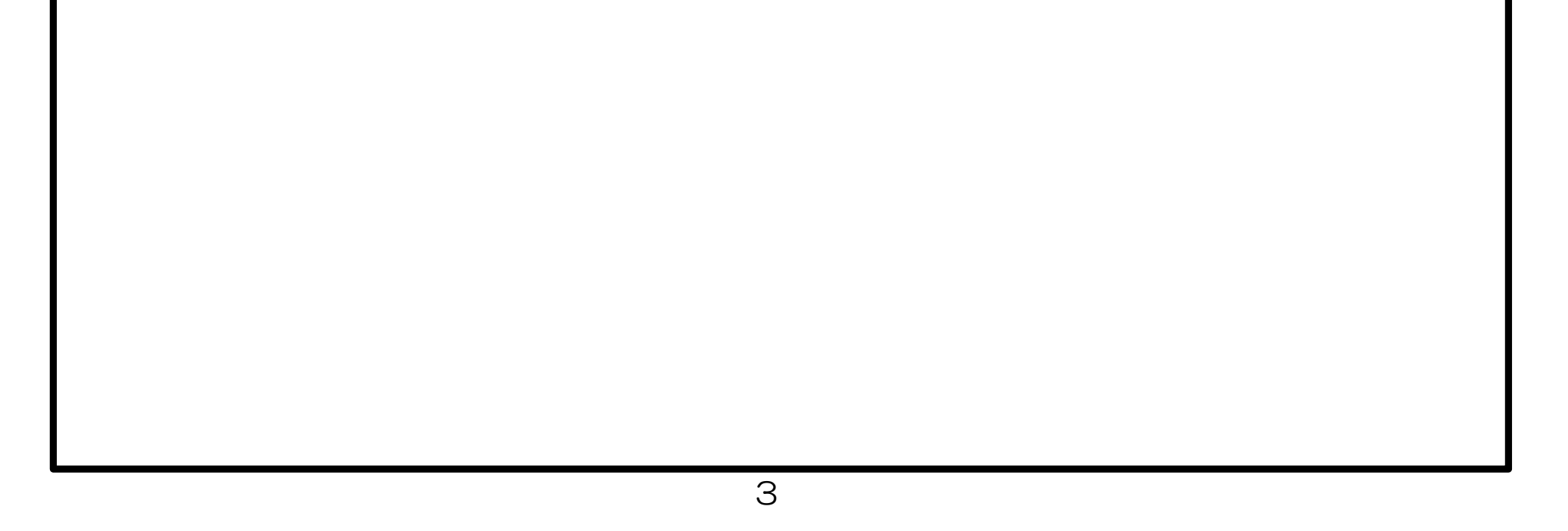

2. 入札執行通知書の受理

0

2.1. 入札執行通知書(指名通知書)電子メールの受信

発注機関より「入札執行通知書(指名通知書)」が発行されると、「利用者登録」の際、連絡先 E-mailアドレスに登録したアドレス宛に「入札執行通知書(指名通知書)」が発行された旨の電子メールが届きます

この電子メールを受理されたら、実際に電子入札システムにログインし、入札執行通知書(指名通知書)の内容を確認してください。

【入札執行通知書(指名通知書)の電子メールの例】

| タイトル | ◇指名通知書到着のお知らせ                                    |
|------|--------------------------------------------------|
| 本文   | 指名通知書が到着したのでお知らせ致します。<br>電子入札システムにて通知書を確認してください。 |
|      | 調達案件番号 : 00000000000000000000000000000000000     |
|      | 部局名 : 〇〇部<br>課所名 : 〇〇課<br>貴社登録名称 : 〇〇〇工務店        |
|      | 指名通知書 発行日時: 0000 年 00 月 00 日 00 時 00 分           |
|      | ************************************             |

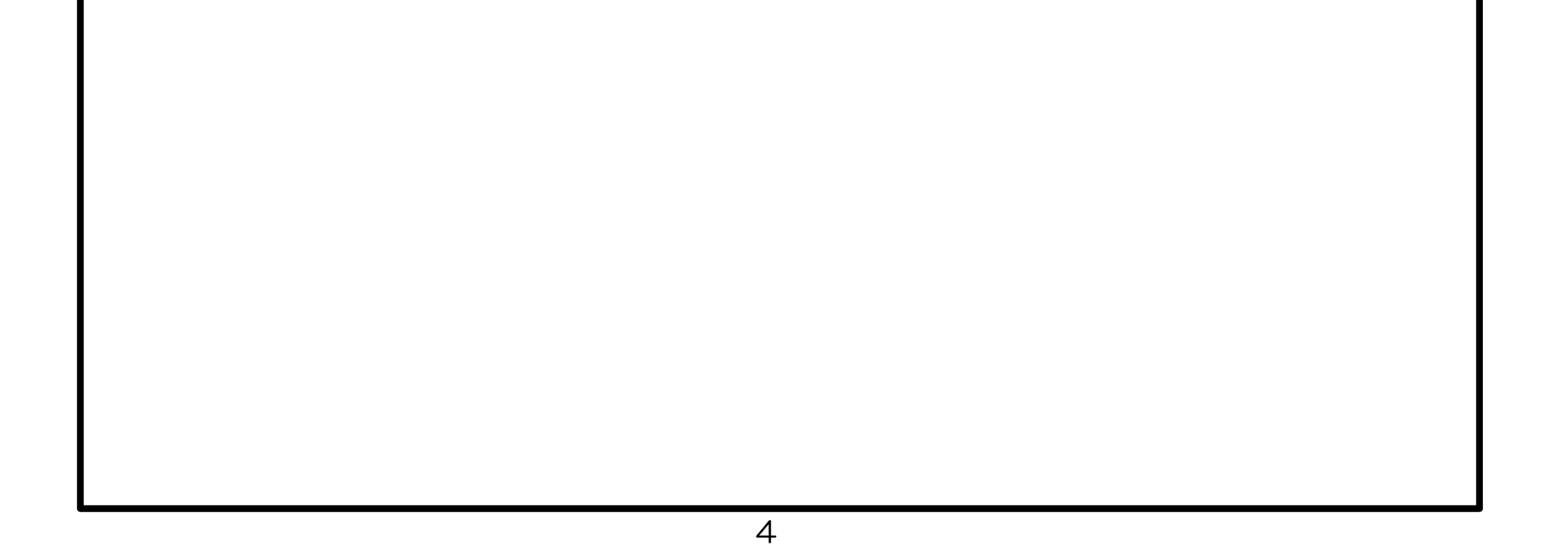

2.2. 入札執行通知書(指名通知書)の受理《電子入札システム》

電子入札システムにログインし、[調達案件一覧]画面を表示してください。

※通常型指名競争入札の場合、指名を受けた者(入札執行通知書が発行された者)のみ電子入札シス テムにて案件を確認することができます。

※入札執行通知書の内容は必ず確認して下さい。企業名称/代表者氏名に間違いがある場合は、変更等の手続きを行っていない可能性がありますので速やかに手続きを行って下さい。

|                |                                                                                                    |                                                                    |                 | 2           | 016年0           | 9月21E                | ] 15時3    | 4分         | CALS        | 5/EC 電 | 子入札:     | システム       |                                                                                                    |          |                      |
|----------------|----------------------------------------------------------------------------------------------------|--------------------------------------------------------------------|-----------------|-------------|-----------------|----------------------|-----------|------------|-------------|--------|----------|------------|----------------------------------------------------------------------------------------------------|----------|----------------------|
| 電子入札システム       | 入礼情報                                                                                                    | サービス 電子力                                                           | し札シス            | τĂ          | 検証機             | 能                    | 説明要       | 求          |             |        |          |            | a de la casa de la casa de la casa de la casa de la casa de la casa de la casa de la casa de la casa de la cas<br>A casa de la casa de la casa de la casa de la casa de la casa de la casa de la casa de la casa de la casa de la c |          |                      |
| 簡易案件検索         |                                                                                                    |                                                                    |                 |             |                 | 調達                   | 案件-       | 一覧         |             |        |          |            |                                                                                                    |          |                      |
| 調達案件検索         | 部局総務                                                                                                    | 音序                                                                 |                 |             |                 |                      |           |            |             |        |          |            |                                                                                                    |          |                      |
| 調達案件一覧         | 企業₪                                                                                                    | 9992000                                                            | 000000          | 039         |                 |                      |           |            |             |        |          |            | į                                                                                                    | 表示案件     | 1-10                 |
| 入札状況一覧         | 業者番号                                                                                                    | 9900000                                                            | 01<br>いま <> <>F | 新人工日        | 1-1-            | 1                    |           |            |             |        |          |            | 1                                                                                                    | 全条件数     | . 16                 |
| 登録者情報          | 企業名称                                                                                                    | (株)テス                                                              | トエ務店            | 501         |                 | 200                  |           |            |             |        |          |            |                                                                                                    | 1        | 2 🕑                  |
| <b>保存データ表示</b> | 氏名                                                                                                    | 代表 17                                                              | 太郎              |             |                 |                      |           |            |             |        |          |            |                                                                                                    | 最新表      | 标                    |
|                | 案件表示順序                                                                                                    | 家 案件番号                                                             |                 | <b>&gt;</b> | )昇順             |                      |           |            |             |        | 最新       | f更新日B      | 時 20                                                                                                    | 016.09.2 | 1 15:34              |
|                |                                                                                                    |                                                                    | N. Chile        |             | シカ表知道           | Children .           | _         |            |             |        |          |            |                                                                                                    |          |                      |
|                | 訓達案件情報                                                                                                    | 11++-*                                                             | 煎               | 争参加资料       | 格確認申<br>1/技術資   | 諸/<br>料              |           | 受領<br>提出意! | 確認/<br>思確認書 |        | 扬        | 術提案書       | 1/技術資                                                                                                    | 14       | 企業                   |
|                |                                                                                                    | <b>A16.0</b> K                                                     |                 |             | _               |                      |           |            |             |        |          |            |                                                                                                    | 1        |                      |
|                | 借<br>号 案件名称                                                                                                    |                                                                    | 提出              | 再提出         | 受付票             | 通知書                  | 通知書       | 提出         | 再提出         | 受付票    | 提出       | 再提出        | 受付票                                                                                                    | 通知書      | 71                   |
|                | <ul> <li>番</li> <li>案件名称</li> <li>○×□</li> <li>1</li> </ul>                                                                                       | 通常型指名競争入                                                           | 提出              | 再提出         | 受付票             | 通知書                  | 通知書<br>表示 | 提出         | 再提出         | 受付票    | 提出       | 再提出        | 受付票                                                                                                    | 通知書      | 71                   |
|                | <ul> <li>第</li> <li>第</li> <li>第</li> <li>件名的</li> <li>日</li> <li>〇×口</li> <li>日</li> <li>①×口</li> <li>○×口</li> </ul>                             | ■<br>通常型指名競争入<br>札                                                 | 提出              | 再提出         | 受付票             | 通知書<br>1             | 通知書<br>表示 | 提出         | 再提出         | 受付票    | 提出       | 再提出        | 受付票                                                                                                    | 通知書      | 71                   |
|                | # SH30<br>SH30<br>SH30<br>SH30<br>SH30<br>SH30<br>SH30<br>SH30                                                                                    | <ul> <li>通常型指名競争入<br/>札</li> <li>一般競争入札</li> </ul>                 | 提出              | 再提出         | 受付票表示           | 通知者<br>1<br>表示       | 表示        | 提出         | 再提出         | 受付票    | 提出       | 再提出        | 受付票                                                                                                    | 通知書      | <b>変更</b>            |
|                | <ul> <li>番号</li> <li>案件名句</li> <li>①×□<br/>工事案<br/>件02</li> <li>2</li> <li>②×□<br/>工事案<br/>件01</li> <li>3</li> <li>○×□<br/>工事案<br/>件01</li> </ul> | <ul> <li>通常型指名競争入<br/>札</li> <li>一般競争入札</li> <li>一般競争入札</li> </ul> | 提出表示表示表示        | 再提出         | 受付煎<br>表示<br>表示 | 通知書<br>①<br>表示<br>表示 | 表示        | 提出         | 再提出         | 受付票    | 提出       | <b>再提出</b> | 受付票                                                                                                    |          | <del>交</del> 更<br>変更 |
|                | 番号     案件名件       1     〇×□<br>工事案<br>件02       2     〇×□<br>工事案<br>件01       3     〇×□<br>工事案<br>件01       4     平成○<br>○<年度<br>※工事<br>案件の       | 通常型指名競争入<br>札       一般競争入札       一般競争入札       一般競争入札               | 提出表示表示          | 再提出         | 麦示              | 通知書<br>1<br>表示<br>表示 | 通知書<br>表示 | 提出         |             | 受付票    | 提出<br>[] | 再提出<br>    | 受付票                                                                                                    |          | デイ       変更       変更 |

<u>画面項目説明</u>最

新表示ボタン:調達案件一覧を最新状態にします。

**ミ**ボタン

:前ページのデータを表示します。

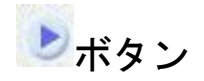

#### : 次ページのデータを表示します。

#### <u>操作説明</u>

1)指名通知書を確認する案件の「受領確認/提出意思確認書」の「通知書」欄にある表示ボタン①をク リックします。

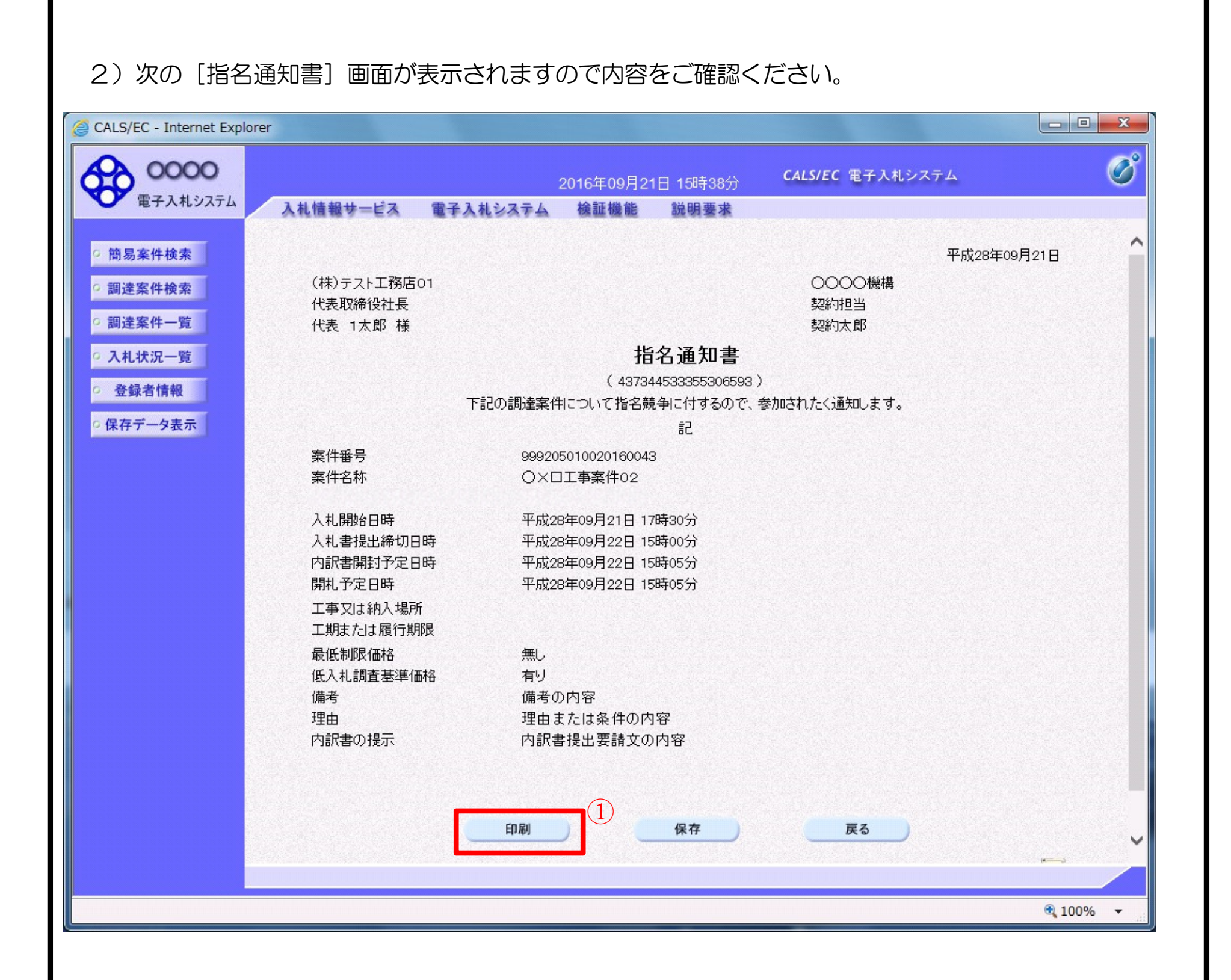

#### <u>項目説明</u>印

- 刷ボタン保 :印刷用の別画面が表示されます。
- 存ボタン戻 : 指名通知書の情報をXML形式で保存します。※
- るボタン :前画面に戻ります。

#### <u>補足説明</u>

※保存ボタンで保存したXML形式ファイルを再表示する場合、左メニューの保存データ表示ボタンを ク リックし、保存データ表示画面に移動します。保存データ表示画面で該当のファイルを選択することにより

、印刷画面で指名通知書が表示されます。

3)印刷ボタン①をクリックすることにより新規ウィンドウが表示されます。

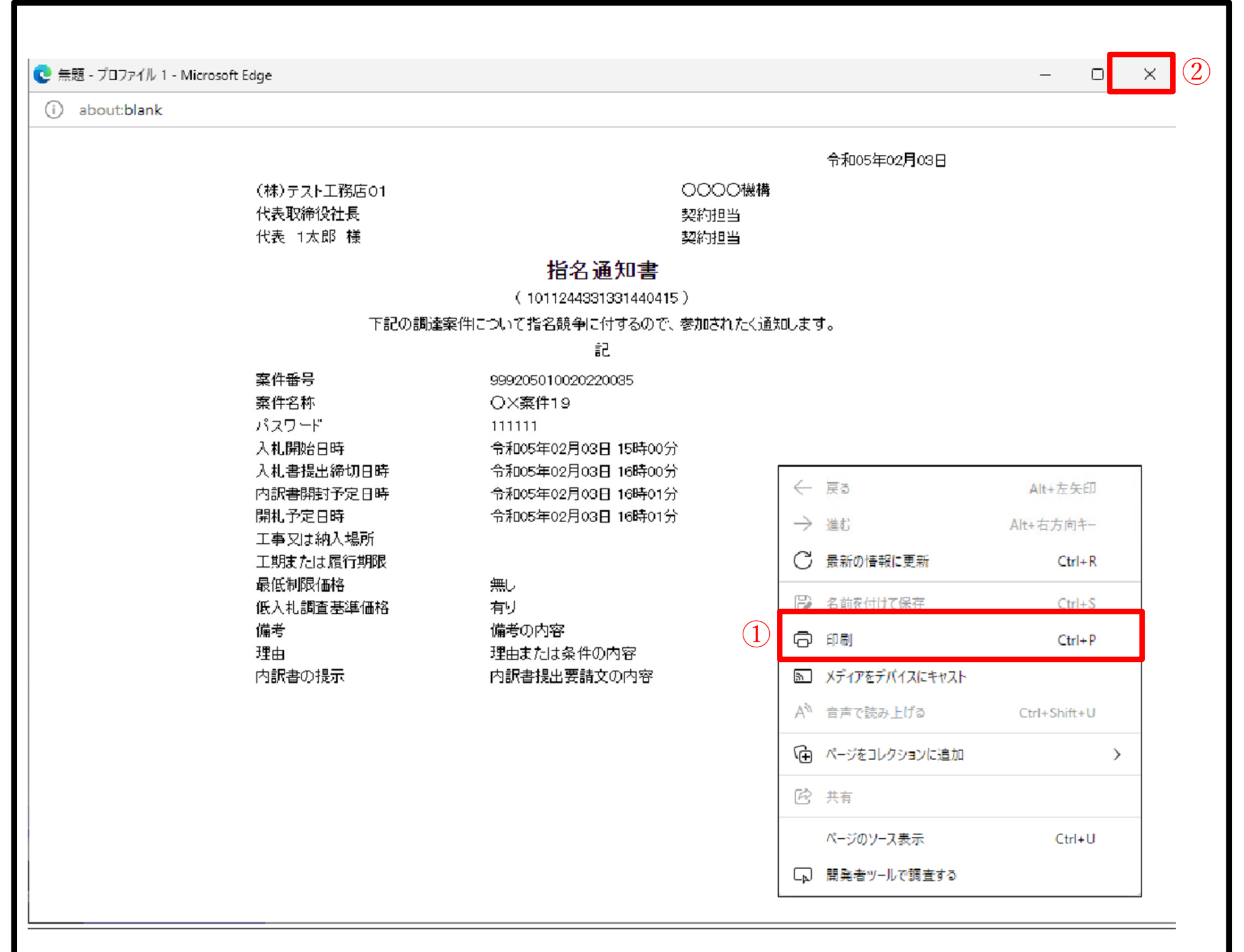

# <u>操作説明</u>

**印刷アイコン**① をクリックすることにより、指名通知書が印刷されます。 印刷終了後、右上の×ボタン②で画面を閉じます。

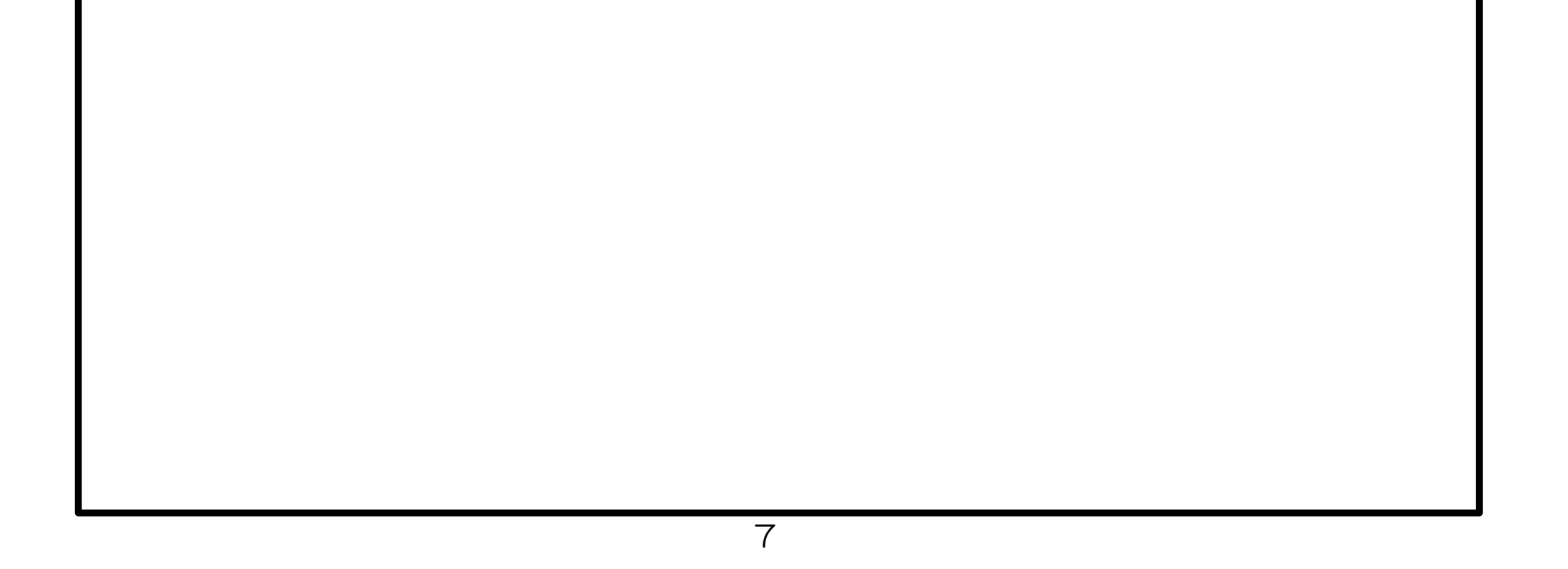

3. 設計図書のダウンロード(必須) 長崎県電子入札補助システム》

※ 設計図書のダウンロードは必ず実施する必要があります。ダウンロードしないまま入札書を提出しても "失格"となります。

# 1) 長崎県電子入札補助システム] にログインすると、メインメニューが表示されます。

| 長崎県電子入札補助システム<br>                                         |
|-----------------------------------------------------------|
| 長崎県電子入札補助システムメインメニュー 114040000:(株)連携テスト工事1 :建設工事 ログアウト    |
| 電子入札調達案件情報(調達案件検索)<br>現在のパスワードを変更する<br>電子入札参加申請内容変更       |
|                                                           |
| Copyright© 2018 Nagasaki Prefectural All rights reserved. |
| 2) 電子入札調達案件情報 (調達案件検索)] ボタンを押下してください。                     |

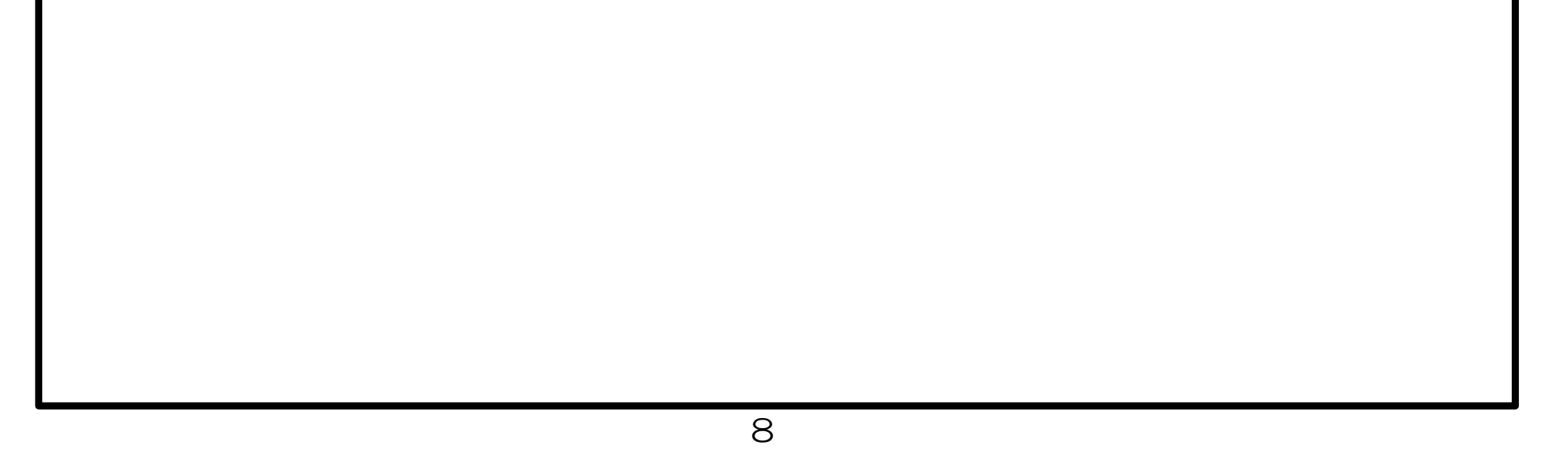

**|**グアウト

配置予

定

技術者

# 3) 調達案件検索(一覧)] 画面が表示されます。

| 長崎県電     | 子入札補助     | システム                       |            |                        |                        |            |                                           |            |                        |                  |                |                |                 |           |                  |                         |
|----------|-----------|----------------------------|------------|------------------------|------------------------|------------|-------------------------------------------|------------|------------------------|------------------|----------------|----------------|-----------------|-----------|------------------|-------------------------|
| €        | 調達案件検     | 漆 (一覧)                     |            |                        |                        |            |                                           |            | 1                      | 140400           | 00: (栲         | )連携            | テストエ            | 事1 :3     | 建設工事             | ログス                     |
|          |           |                            |            |                        |                        |            |                                           |            |                        |                  |                |                |                 |           |                  |                         |
| 検索:      | 調達案件      | 検索(一覧)                     |            |                        |                        |            |                                           |            |                        |                  |                |                |                 |           |                  |                         |
| 入札       | 機関        |                            | 全て         |                        |                        |            |                                           | •          | •                      |                  |                |                |                 |           |                  |                         |
| 工事(著     | 委託業務)     | 番号                         |            |                        |                        |            |                                           |            |                        |                  |                |                |                 |           |                  |                         |
| 工事(著     | 委託業務)     | 名                          |            |                        |                        |            |                                           |            |                        |                  |                |                |                 |           | ** 4× /J<br>津 /开 |                         |
| 入札方式     | 式         |                            | 全て         |                        |                        |            |                                           | •          | •                      |                  |                |                |                 |           | ~ 1J             |                         |
| 検索結果     | !: 41件あり  | )ます。 << < 1 <u>2 3 ≥ ≥</u> | 2          |                        |                        |            |                                           |            |                        |                  |                |                |                 |           |                  |                         |
| 発注番<br>号 | 発注機関      | 工事(委託業務)番号<br>工事(委託業務)名    | 入札方<br>式   | 設計図<br>書<br>ダウン<br>ロード | 技術提<br>案資料<br>提出期<br>限 | 技術提<br>案資料 | 各種ファ<br>イル提出<br>期間<br>(JV構成<br>員登録期<br>限) | 工事内<br>訳書  | 技術<br>(提案<br>以外)<br>資料 | 入札参<br>加資格<br>資料 | JV協<br>定書      | JV委<br>任状      | JV構成<br>員<br>登録 | 順位一<br>覧表 | 落札<br>仮決定<br>情報  | 配置予<br>定技術<br>者提出<br>期限 |
| 117518   | 長崎振興<br>局 | 5建企整第4号-6 八<br>郎川護岸改良工事その2 | 一般競<br>争入札 | <u>済み</u>              |                        | -          | 03月11日<br>~03月14<br>日                     | <u>未提出</u> | 未提出                    | <u>未提出</u>       | <u>未提</u><br>出 | <u>未提</u><br>出 | <u>登録</u>       | -         | -                |                         |
| 117515   | 長崎振興局     | テスト3建企工第35号<br>模擬入札第1回案件テス | 指名競<br>争入札 | <u>ダウン</u><br>ロード      |                        | -          | 03月10日<br>~03月11                          | -          | -                      | -                | -              | -              | -               | -         | -                |                         |

4) 左上の [入札期間] から [入札方式] に絞り込み条件 (必要に応じて) を設定入力し [実行] ボタン を押下してください。

 $\square$ 

01月31日

日

01月16日

~01月17

copyright© 2018 Nagasaki Prefectural All rights reserved.

~01月31 参照

参照

\_

5)入札執行通知書(指名通知書)を受領した案件について [工事(委託業務)番号 工事(委託業務) 名] 欄で確認し、該当案件の行の [設計図書ダウンロード] 欄の [ダウンロード] リンクをクリックして ください。

| 表示            | 状態       | 備考                           |
|---------------|----------|------------------------------|
| <u>ダウンロード</u> | 未ダウンロード  | リンクをクリックするとダウンロード画面に展開し、ダウンロ |
|               |          | ード可能です。                      |
| 済み            | ダウンロード済み | リンクをクリックするとダウンロード画面に展開し、ダウンロ |
|               |          | ードした日時などが確認できます。             |
| 这つ            | ダウンロード这な |                              |

※ [設計図書ダウンロード] 欄の表示と状況

済み

済み

指名競

争入札

指名競

<u> 争入札</u>、

ト工事その35

トエ事その34

117389 土木部 建 模擬入札第1回案件テス

117429 長崎振興 局

テスト3建企工第34号

模擬入札第1回案件テス

テスト3建企工第33号

| 月の方 | タリノロード消め |        |
|-----|----------|--------|
|     | (掲載期限切れ) |        |
| —   | ダウンロード無し | リンク無し。 |
|     | (掲載期限切れ) |        |

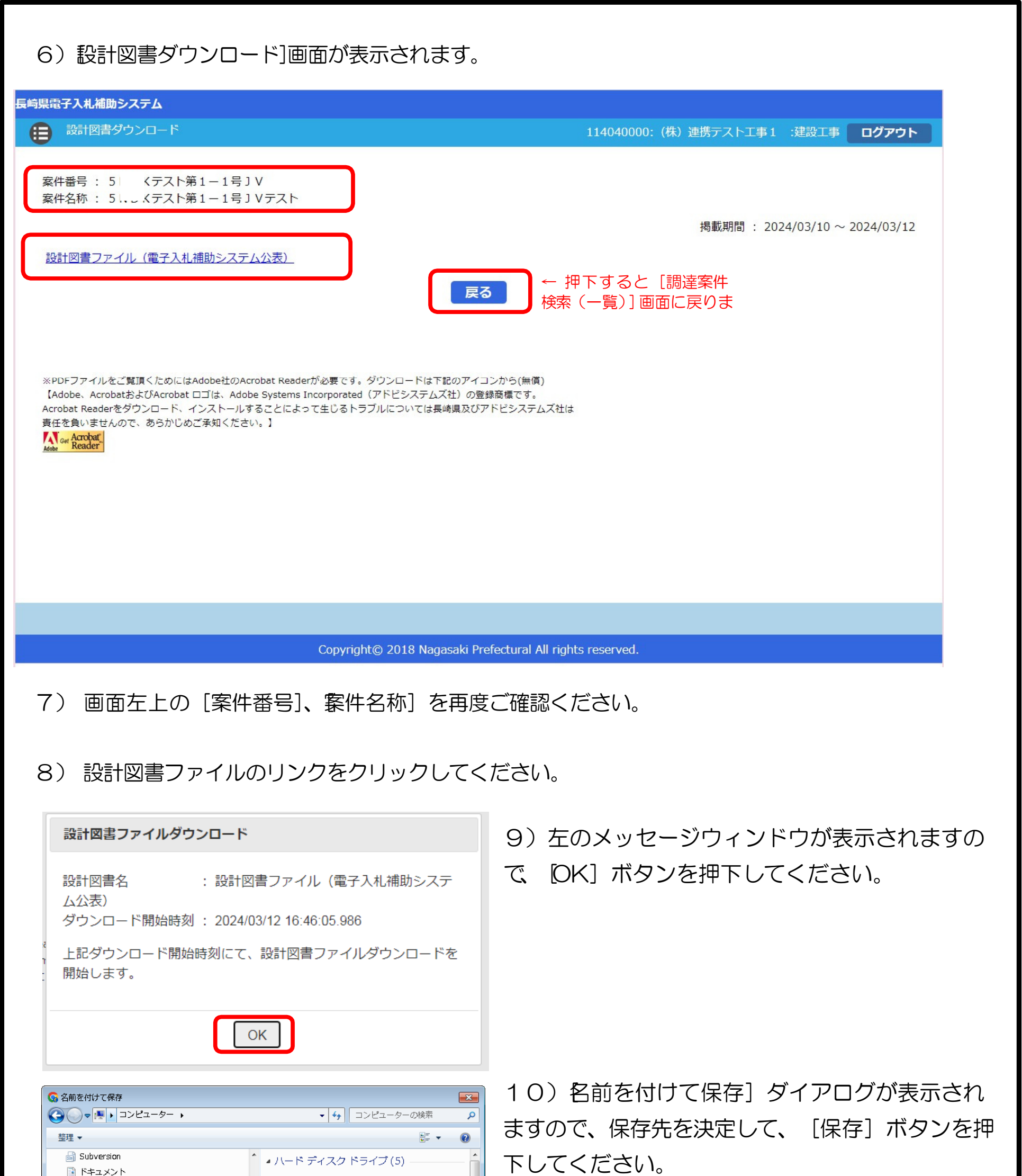

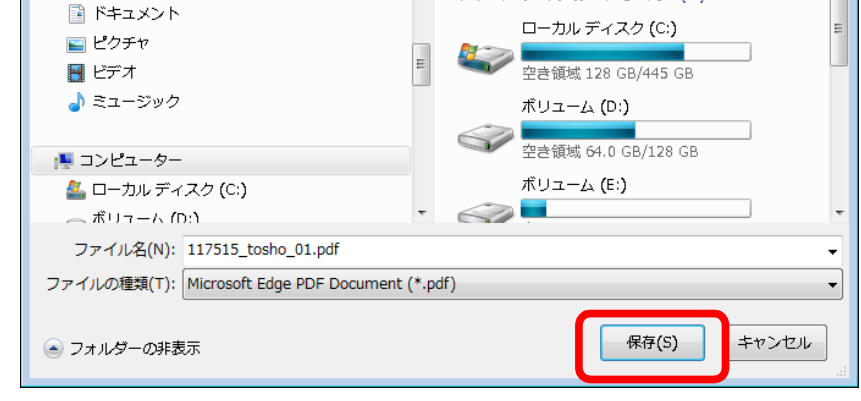

11) これで設計図書のダウンロードは完了し、 ご自身のコンピュータに保存されます。保存され た設計図書の内容をご確認ください。

12) ダウンロードが完了すると、次の電子メールが連絡先 E-mail アドレスに登録したアドレス宛に送 信されます。この電子メールは、設計図書を確かにダウンロードの手続きを実施した証明となります。 受信を確認のうえ、当該案件の入札結果が公表されるまで大切に保管してください。 返信先 no-reply@pref.nagasaki.lg.jp (2) 【お知らせ】設計図書のダウンロードについて このメールは、電子入札参加申請時に入力されたメールアドレス宛に システムより自動的に配信しております。 (株)連携テスト工事3 代表者 天草 三子 様 下記工事(委託業務)について、設計図書のダウンロードを受付けました。 本メールは設計図書のダウンロードを受付けた事を証明するもの となりますので、落札決定まで大切に保管してください。 記 工事(委託業務)番号: 5テスト1-20 工事(委託業務)名 : R5建設工事指名競争2回目 ダウンロードファイル名 : koukoku\_117453.pdf ダウンロード受付日時 : 2024年03月18日 12時11分24秒454ミリ秒 \_\_\_\_\_ 本メールは送信専用です。返信いただいても対応いたしかねますので 予めご了承下さい。 【発行元】 長崎県土木部建設企画課 技術情報班 電話:095-894-3023(直通) \_\_\_\_\_

- 4. 設計図書(入札説明書)に対する質問/回答《長崎県電子入札システム》【関連資料】の1)長崎県電子入札 《共通操作》受注者操作マニュアル
  - の 2. 長崎県電子入札システムの共通操作の2.3. と2.4. 項を参照して実施ください。

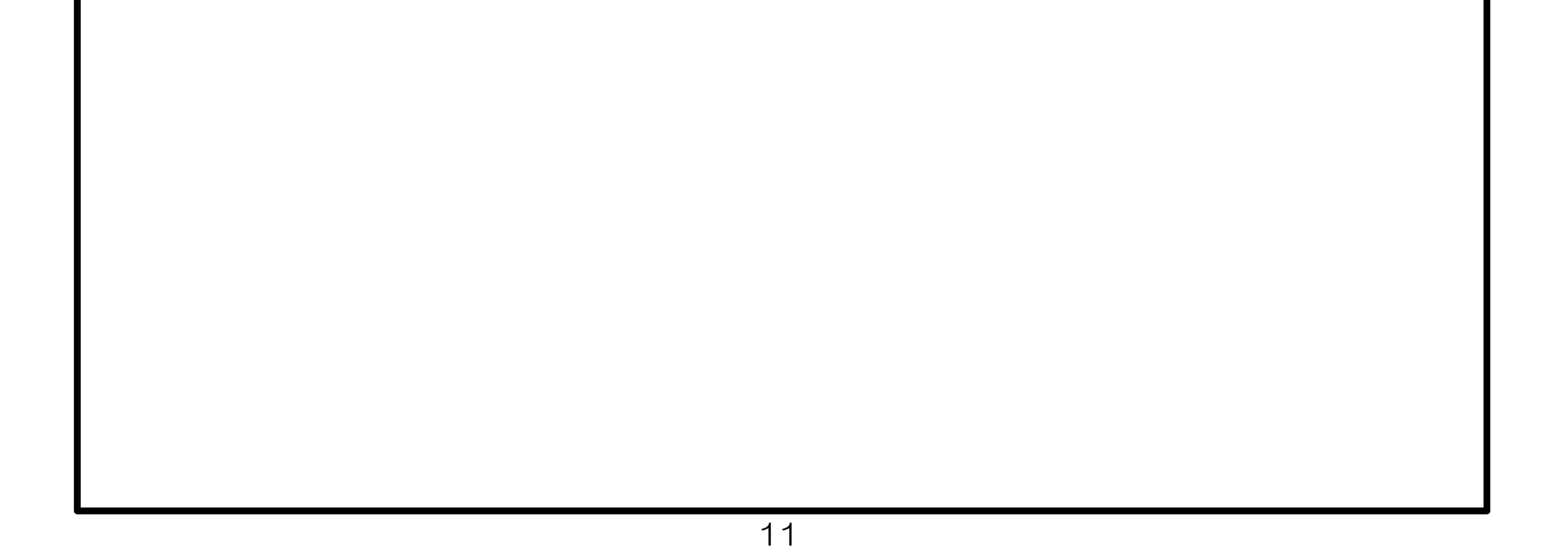

# 5. 入札書の提出《長崎県電子入札システム》

電子入札システムにログインし、〔入札状況一覧〕画面を表示してください。 ※通常型指名競争入札の場合、指名を受けた者(入札執行通知書が発行された者)のみ電子入札システ ムにて案件を確認することができます。

入札書の提出などを行う一覧画面です。

| ▲ セキュリティ保護なし<br>● 第二人和なジステム<br>● 第三人和システム<br>● 第三人和システム<br>● 第三人和システム<br>● 第三人和システム<br>● 第三人和システム<br>● 第三人和システム<br>● 第三人和システム<br>● 第三人和システム<br>● 第三人和システム<br>● 第三人和システム<br>● 第三人和システム<br>● 第三人和大次一覧<br>● 第三人和大次一覧<br>● 第三人和大次一覧<br>● 第三人和大次一覧<br>● 第三人和大次一覧<br>● 第三人和大次一覧<br>● 第三人和大次一覧<br>● 第三人和大次一覧<br>● 第三人和大次一覧<br>● 第三人和大次一覧<br>● 第三人和大次一覧<br>● 第三人和大次一覧<br>● 第三人和大次一覧<br>● 第三人和大次一覧<br>● 第三人和大次一覧<br>● 第三人和大次一覧<br>● 第三人和大次一覧<br>● 第三人和大次一覧<br>● 第三人和<br>● 第三人和大次一覧<br>● 第三人和<br>● 第三人和<br>● 第二人和<br>● 第二人和<br>● 第二人<br>● 第二人和<br>● 第二人和<br>● 第二人<br>● 第二人<br>● 第二人<br>● 第二人和<br>● 第二人和<br>● 第二人和<br>● 第二人和<br>● 第二人和<br>● 第二人和<br>● 第二人和<br>● 第二人和<br>● 第二人和<br>● 第二人和<br>● 第二人和<br>● 第二人和<br>● 第二人和<br>● 第二人和<br>● 第二人和<br>● 第二人和<br>● 第二人和<br>● 第二人和<br>● 第二人和<br>● 第二人和<br>● 第二人和<br>● 第二人和<br>● 第二人和<br>● 第二人<br>● 第二人 |
|----------------------------------------------------------------------------------------------------|
| 2023年01月24日 15時59分       CALSIEC 電子入札システム       ジジ         1       1       1       1       1       1       1       1       1       1       1       1       1       1       1       1       1       1       1       1       1       1       1       1       1       1       1       1       1       1       1       1       1       1       1       1       1       1       1       1       1       1       1       1       1       1       1       1       1       1       1       1       1       1       1       1       1       1       1       1       1       1       1       1       1       1       1       1       1       1       1       1       1       1       1       1       1       1       1       1       1       1       1       1       1       1       1       1       1       1       1       1       1       1       1       1       1       1       1       1       1       1       1       1       1       1       1       1       1       1       1       1       1                                                                                                    |
| 9 船易索件檢索       3 副這案件+費       2 盆り       9992000000039       名示案件 1-1       全案件数       1       全案件数       1       全案件数       1       2       2       1       2       2       1       2       2       1       2       2       1       2       2       1       2       2       2       1       2       2       2       1       2       2       2       2       2       2       2       2       1       2       2       2       2       2       2       2       2       2       2       2       2       2       2       2       2       2       2       2       2       2       2       2       2       2       2       2       2       2       2       2       2       2       2       2       2       2       2       2       2       2       2       2       2       2       2       2       2       2       2       2       2       2       2       2       2       2       2       2       2       2       2       2       2       2       2       2       2       2       2       2       2       2                                                                                                    |
|                                                                                                    |

#### 操作説明

入札書を提出する案件の「入札/再入札/見積」欄の「入札書提出」ボタン①をクリックします。

<u>項目説明</u>

| 「最新表示」ボタン  | :入札状況一覧を最新状態にします。 |
|------------|-------------------|
| 「<」ボタン     | :前ページのデータを表示します。  |
| 「>」ボタン     | :次ページのデータを表示します。  |
| 「入札書提出」ボタン | :入札書画面を表示します。     |
| 「提出」ボタン    | : 辞退届画面を表示します。※1  |

※1 入札方式が一般競争入札(入札後資格確認型)の場合、辞退届欄の「提出」ボタンは、表示されません。

入札書の表示

入札書を提出するために、必要な情報を入力する画面です。

| ・ ビエュリノ11木設なし                                                                                              |                                                                                                    |                                                                                                    |                  |   |
|----------------------------------------------------------------------------------------------------|----------------------------------------------------------------------------------------------------|----------------------------------------------------------------------------------------------------|------------------|---|
| 0000                                                                                                    |                                                                                                    | 2023年01月24日 15時59分                                                                                  | CALS/EC 電子入札システム | Ø |
| 電子入札システム                                                                                                   | 入札情報サービス 電                                                                                                    | 子入札システム 検証機能 説明要求                                                                                   |                  |   |
| <ul> <li>簡易案件検索</li> <li>調達案件検索</li> <li>調達案件一覧</li> <li>入札状況一覧</li> <li>登録者情報</li> <li>保存データ表示</li> </ul> | 発注者名称<br>案件 <del>番号</del><br>案件名称<br>執行回数<br>締切日時<br>λ t 全 <b>額半角でλ カ</b> ι                                                                                                   | 入札書<br>総務部<br>999205010020220016<br>〇×案件12<br>1回目<br>令和05年01月24日 18時00分                             |                  |   |
|                                                                                                    | △礼玉額(千月で入力)<br>(入力欄)                                                                                                    | (表示欄)                                                                                               |                  |   |
|                                                                                                    | $\bigcirc \bigcirc \bigcirc \bigcirc \bigcirc \bigcirc \bigcirc \bigcirc \bigcirc \bigcirc \bigcirc \bigcirc \bigcirc \bigcirc \bigcirc \bigcirc \bigcirc \bigcirc \bigcirc $ | 円(税抜き)                                                                                              | 円(税抜き)           |   |
|                                                                                                    |                                                                                                    |                                                                                                    | 円(税抜き)           |   |
|                                                                                                    | 企業D                                                                                                    | 99920000000039                                                                                      |                  |   |
|                                                                                                    | 企業之称                                                                                                    | (株)テスト工務店01                                                                                         |                  |   |
|                                                                                                    | 丘来石村<br>氏名<br><連絡先>                                                                                                    | 代表 1太郎                                                                                              |                  |   |
|                                                                                                    | 氏名<br>《連絡先》<br>商号(連絡先名称)                                                                                                    | 代表 1太郎<br>連絡先名称(部署名等)                                                                               |                  |   |
|                                                                                                    | 氏名<br>《連絡先》<br>商号(連絡先名称)<br>氏名                                                                                                    | 代表 1太郎<br>連絡先名称(部署名等)<br>連絡先氏名                                                                      |                  |   |
|                                                                                                    | 氏名<br><連絡先><br>商号(連絡先名称)<br>氏名<br>住所                                                                                                    | 代表 1太郎<br>連絡先名称(部署名等)<br>連絡先氏名<br>連絡先住所                                                             |                  |   |
|                                                                                                    | 氏名<br><連絡先><br>商号(連絡先名称)<br>氏名<br>住所<br>電話番号                                                                                                    | <ul> <li>代表 1太郎</li> <li>連絡先名称(部署名等)</li> <li>連絡先氏名</li> <li>連絡先住所</li> <li>03-0000-0000</li> </ul> |                  |   |
|                                                                                                    | 氏名<br><連絡先><br>商号(連絡先名称)<br>氏名<br>住所<br>電話番号                                                                                                    | 代表 1太郎<br>連絡先名称(部署名等)<br>連絡先氏名<br>連絡先住所<br>03-0000-0000                                             |                  |   |

<u>操作説明</u>

入札金額① を入力してください。

[提出内容確認]②を押下してください。

# <u>項目説明</u>

「提出内容確認」ボタン : 提出内容確認画面を表示します。
 「戻る」ボタン : 前画面に戻ります。

入札書の内容確認

提出前に印刷を行います。

※ 入札書の提出は1度しかできませんので、提出する前に入札金額などを十分に確認してください。

| and the second second se |                                                                                        |                                                                                                    |                                                                                         |            |                       |               |      |  |
|----------------------------------------------------------------------------------------------------|----------------------------------------------------------------------------------------|----------------------------------------------------------------------------------------------------|-----------------------------------------------------------------------------------------|------------|-----------------------|---------------|------|--|
| 0000                                                                                                    |                                                                                        | 2023年                                                                                                    | 01月24日                                                                                  | 16時00分     | CALS/EC 電子。           | 入札システム        |      |  |
| 電子入札システム                                                                                                    | 入礼情報サービス                                                                               | 電子入札システム                                                                                                    | 余証機能                                                                                    | 説明要求       |                       |               |      |  |
| 案件検索                                                                                                    |                                                                                        |                                                                                                    |                                                                                         |            |                       |               |      |  |
| 案件検索                                                                                                    |                                                                                        |                                                                                                    |                                                                                         | +1 +       |                       |               |      |  |
| 家件一覧                                                                                                    |                                                                                        |                                                                                                    | ,                                                                                       | 化青         |                       |               |      |  |
|                                                                                                    | 発注者名称                                                                                  | 総務部                                                                                                    |                                                                                         |            |                       |               |      |  |
| 状況一覧                                                                                                    | 案件番号                                                                                   | 999205010                                                                                                    | 020220016                                                                               |            |                       |               |      |  |
| 录者情報                                                                                                    | 案件名称                                                                                   | 〇×案件1                                                                                                    | 2                                                                                       |            |                       |               |      |  |
| データ表示                                                                                                    | 執行回数                                                                                   | 1回目                                                                                                    |                                                                                         |            |                       |               |      |  |
|                                                                                                    | 禘切日時                                                                                   | 令和05年0                                                                                                    | 1月24日 18時0                                                                              | 0分         |                       |               |      |  |
|                                                                                                    | 入札金額                                                                                   |                                                                                                    |                                                                                         |            |                       |               |      |  |
|                                                                                                    | (入力欄)                                                                                  |                                                                                                    | (表示欄)                                                                                   |            |                       |               | (AL) |  |
|                                                                                                    |                                                                                        | 4000000 円(税抜き)                                                                                                    |                                                                                         |            | status a construction | 4,000,000円(税務 | 反ぎ)  |  |
|                                                                                                    |                                                                                        |                                                                                                    |                                                                                         |            |                       | 400 万 円(税舓    | しき)  |  |
|                                                                                                    | 契約申込み心得(及                                                                              | び内容説明書)承諾のうえ、.                                                                                                    | 上記金額により                                                                                 | 入札します。     |                       |               |      |  |
|                                                                                                    | 契約申込み心得(及                                                                              | び内容説明書)承諾のうえ、.                                                                                                    | 上記金額により                                                                                 | 入札します。     |                       |               |      |  |
|                                                                                                    | 契約申込み心得(及<br>企業ID                                                                      | び内容説明書)承諾のうえ、.<br>999200000                                                                                                | 上記金額により                                                                                 | 入札します。     |                       |               |      |  |
|                                                                                                    | 契約申込み心得(及<br>企業Ⅲ<br>企業名称                                                               | び内容説明書)承諾のうえ、<br>999200000<br>(株)テスト                                                                                       | 上記金額こより<br>00000039<br>工務店01                                                            | 入札します。     |                       |               |      |  |
|                                                                                                    | 契約申込み心得(及<br>企業D<br>企業名称<br>氏名                                                         | び内容説明書)承諾のうえ、<br>999200000<br>(株)テスト<br>代表 1太郎                                                                             | 上記金額により<br>00000039<br>工務店01<br>郎                                                       | 入札します。     |                       |               |      |  |
|                                                                                                    | 契約申込み心得(及<br>企業D<br>企業名称<br>氏名<br><連絡先>                                                | び内容説明書)承諾のうえ、<br>999200000<br>(株)テスト:<br>代表 1太郎                                                                            | 上記金額により<br>100000039<br>工務店01<br>郎                                                      | 入札します。     |                       |               |      |  |
|                                                                                                    | 契約申込み心得(及<br>企業<br>の<br>企業名称<br>氏名<br><連絡先><br>商号(連絡先名称)                               | び内容説明書)承諾のうえ、<br>999200000<br>(株)テスト:<br>代表 1太郎<br>連絡先名称                                                                   | 上記金額により<br>00000039<br>工務店01<br>郎<br>(部署名等)                                             | 入札します。     |                       |               |      |  |
|                                                                                                    | 契約申込み心得(及<br>企業D<br>企業名称<br>氏名<br><連絡先><br>商号(連絡先名称)<br>氏名                             | び内容説明書)承諾のうえ、<br>999200000<br>(株)テスト:<br>代表 1太郎<br>連絡先名称<br>連絡先氏名                                                          | 上記金額により<br>100000039<br>工務店01<br>昭<br>5(部署名等)                                           | 入札します。     |                       |               |      |  |
|                                                                                                    | 契約申込み心得(及<br>企業<br>の<br>企業名称<br>氏名<br><連絡先><br>商号(連絡先名称)<br>氏名<br>住所                   | び内容説明書)承諾のうえ、<br>999200000<br>(株)テスト:<br>代表 1太郎<br>連絡先名称<br>連絡先氏名<br>連絡先氏名                                                 | 上記金額により<br>00000039<br>工務店01<br>郎<br>(部署名等)<br>5<br>1                                   | 入札します。<br> |                       |               |      |  |
|                                                                                                    | 契約申込み心得(及<br>企業D<br>企業名称<br>氏名<br><連絡先><br>商号(連絡先名称)<br>氏名<br>住所<br>電話番号               | び内容説明書)承諾のうえ、<br>999200000<br>(株)テスト:<br>代表 1太郎<br>連絡先名称<br>連絡先氏名<br>連絡先仕所<br>03-0000-0                                    | 上記金額により<br>00000039<br>工務店01<br>邸<br>(部署名等)<br>5<br>f<br>10000                          | 入札します。     |                       |               |      |  |
|                                                                                                    | 契約申込み心得(及<br>企業<br>の<br>企業名称<br>氏名<br><連絡先><br>商号(連絡先名称)<br>氏名<br>住所<br>電話番号<br>E-Mail | び内容説明書)承諾のうえ、<br>999200000<br>(株)テスト:<br>代表 1太郎<br>連絡先名称<br>連絡先氏名<br>連絡先氏名<br>連絡先氏名                                        | 上記金額により<br>00000039<br>工務店01<br>邸<br>(部署名等)<br>5<br>f<br>10000<br>Phisasp.com           | 入札します。     |                       |               |      |  |
|                                                                                                    | 契約申込み心得(及<br>企業<br>の<br>企業名称<br>氏名<br><連絡先><br>商号(連絡先名称)<br>氏名<br>住所<br>電話番号<br>E-Mail | び内容説明書)承諾のうえ、<br>999200000<br>(株)テスト:<br>代表 1太郎<br>連絡先名利<br>連絡先氏名<br>連絡先住所<br>03-0000-0<br>accepter16<br><b>印刷を行っ</b>      | 上記金額こより<br>00000039<br>工務店01<br>郎<br>(部署名等)<br>5<br>f<br>0000<br>Phisasp.com<br>てから、入札書 | 入札します。     | ΨΤυτκέιν              |               |      |  |
|                                                                                                    | 契約申込み心得(及<br>企業D<br>企業名称<br>氏名<br><連絡先><br>商号(連絡先名称)<br>氏名<br>住所<br>電話番号<br>E-Mail     | び内容説明書)承諾のうえ、<br>9999200000<br>(株)テスト:<br>代表 1太郎<br>連絡先名称<br>連絡先名称<br>連絡先代可<br>03-0000-0<br>accepter16<br><b>印刷を行っ</b>     | 上記金額により<br>00000039<br>工務店01<br>昭<br>(部署名等)<br>5<br>1<br>0000<br>Phisasp.com<br>てから、入札書 | 入札します。     | 申下してください              | <b>戻る</b>     |      |  |
|                                                                                                    | 契約申込み心得(及<br>企業D<br>企業名称<br>氏名<br><連絡先><br>商号(連絡先名称)<br>氏名<br>住所<br>電話番号<br>E-Mail     | び内容説明書)承諾のうえ、<br>9999200000<br>(株)テスト:<br>代表 1太郎<br>連絡先名称<br>連絡先名称<br>連絡先代列<br>3-0000-0<br>accepter1の<br><b>印刷を行っ</b><br>1 | 上記金額により<br>00000039<br>工務店01<br>昭<br>(部署名等)<br>5<br>1<br>0000<br>Phisasp.com<br>てから、入札書 | 入札します。     | 申下してください              | <b>戻る</b>     |      |  |
|                                                                                                    | 契約申込み心得(及<br>企業D<br>企業名称<br>氏名<br><連絡先><br>商号(連絡先名称)<br>氏名<br>住所<br>電話番号<br>E-Mail     | び内容説明書)承諾のうえ、<br>999200000<br>(株)テスト:<br>代表 1太郎<br>連絡先名称<br>連絡先氏名<br>連絡先住所<br>03-0000-0<br>accepter1@<br><b>印刷を行っ</b><br>1 | 上記金額により<br>00000039<br>工務店01<br>郡<br>(部署名等)<br>5<br>行<br>0000<br>Phisasp.com<br>てから、入礼者 | 入札します。     | 甲下してください              | ₹ð            |      |  |
|                                                                                                    | 契約申込み心得(及<br>企業D<br>企業名称<br>氏名<br><連絡先><br>商号(連絡先名称)<br>氏名<br>住所<br>電話番号<br>E-Mail     | び内容説明書)承諾のうえ、<br>999200000<br>(株)テスト:<br>代表 1太郎<br>連絡先名利<br>連絡先氏名<br>連絡先住所<br>03-0000-0<br>accepter1@<br><b>印刷を行っ</b><br>① | 上記金額により<br>00000039<br>工務店01<br>昭<br>(部署名等)<br>5<br>f<br>0000<br>Phisasp.com<br>てから、入札書 | 入札します。     | 甲下してください              | ₽ð            |      |  |

※1 一度入札書を提出すると、以降入札金額など内容を確認する事が出来なくなります。必要であれば必ず本画面で印

刷を行ってください。

※2 印刷ボタンをクリックしただけでは印刷されません。印刷用の別画面を表示します。

#### <u>項目説明</u>

「印刷」ボタン

「戻る」ボタン

- :印刷用の別画面を表示します。
- 「入札書提出」ボタン:確認ダイアログを表示します。
  - :前画面に戻ります。

# 入札書の印刷

# 本画面で入札書の印刷を行います。

| about:blank |                                                                                |                                                                                                    |         |                                                                    | (2                             |   |
|-------------|--------------------------------------------------------------------------------|----------------------------------------------------------------------------------------------------|---------|--------------------------------------------------------------------|--------------------------------|---|
|             |                                                                                | 入札書                                                                                                    |         |                                                                    |                                |   |
|             | 発注者名称<br>案件番号<br>案件名称<br>執行回数<br>締切日時<br>入札金額<br>くじ入力番号<br>契約申込み心得(及び内容<br>内訳書 | 総務部<br>999205010020220016<br>〇×案件12<br>1回目<br>令和05年01月24日 18時00分<br>4,000,000 円(税抜ぎ)<br>111<br>説明書)承諾のうえ、上記金額により入札します。<br>C¥添付資料¥添付資料,pdf |         |                                                                    |                                |   |
|             | 企業D<br>企業名称<br>氏名<br><連絡先><br>商号(連絡先名称)<br>氏名                                  | 999200000000039<br>(株)テスト工務店01<br>代表 1太郎<br>連絡先名称(部署名等)<br>連絡先氏名                                                                          |         | - 戻る<br>送む<br>最新の情報に更新                                             | Alt+左矢印<br>Alt+右方向キー<br>Ctrl+R |   |
|             | 住所<br>電話番号<br>E-Mail                                                           | 連絡先住所<br>03-0000-0000<br>accepter1@hisasp.com                                                                                             | 1       | <ul> <li>4 前を下りして来行</li> <li>印刷</li> <li>メディアをデバイスにキャスト</li> </ul> | Ctrl+P                         |   |
|             |                                                                                |                                                                                                    | AÌ<br>G | <ul> <li>音声で読み上げる</li> <li>ページをコレクションに追加</li> <li>共有</li> </ul>    | Ctrl+Shift+U                   | > |
|             |                                                                                |                                                                                                    |         | パージのソース表示<br>〇 開発者ツールで調査する                                         | Ctrl+U                         |   |

# <u>操作説明</u>

右クリックメニューの「印刷」①をクリックし、印刷完了後、画面右上の「×」ボタン②で画面を閉じます。

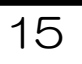

#### 入札書の提出 入札書の提出を行います。 🗅 CALS/EC - プロファイル 1 - Microsoft Edge 200 $\times$ ▲ セキュリティ保護なし Ø **00000** 電子入札システム 2023年01月24日 16時00分 CALS/EC 電子入札システム 説明要求 入札情報サービス 電子入札システム 検証機能 9 簡易案件検索 9 調達案件検索 入札書 ◎ 調達案件一覧 総務部 発注者名称 入札状況一覧 案件番号 999205010020220016 案件名称 ○×案件12 登録者情報 執行回数 1回目 ○保存データ表示 令和05年01月24日 18時00分 締切日時 入札金額 (入力欄) (表示欄) 4000000 円(税抜き) 4,000,000 円(税抜き) 400万円(税抜き) 契約申込み心得(及び内容説明書)承諾のうえ、上記金額により入札します。 企業D 999200000000039 企業名称 (株)テスト工務店01 氏名 代表 1太郎 <連絡先> 商号(連絡先名称) 連絡先名称(部署名等) 氏名 連絡先氏名 住所 連絡先住所 電話番号 03-0000-0000 E-Mail accepter1@hisasp.com 印刷を行ってから、入札書提出ボタンを押下してください 印刷 入札書提出 戻る (1)の内容 (A)入札書を提出しますがよろしいですか? OK キャンセル (2)操作説明 「入札書提出」ボタン①をクリックします。

確認ダイアログ(A)が表示されますので、「OK」ボタン②をクリックします。※1 ※1 入札書は一度提出すると内容の確認、修正、再提出が一切出来ません。ご注意ください。項

# <u>目説明</u>

| 「印刷」ボタン: | 印刷用の別画面が表示されます。 |
|----------|-----------------|
|----------|-----------------|

- 「入札書提出」ボタン に 確認ダイアログが表示されます。
- 「戻る」ボタン:前画面に戻ります。

「OK」ボタン : 入札書を提出し、受信確認通知画面を表示します。

「キャンセル」ボタン:入札書提出確認画面に戻ります。

6. 入札書受付票の受理(入札書受信確認通知) 長崎県電子入札システム》

入札書受信確認通知の表示

正常に送信が完了すると、下記受信確認通知画面を表示します。

| 🕒 CALS/EC - プロファイル 1 - Mic                                                                                                    | rosoft Edge                                                                                                    | <u>122</u> 3 | ×      |
|----------------------------------------------------------------------------------------------------|----------------------------------------------------------------------------------------------------|--------------|--------|
| ▲ セキュリティ保護なし                                                                                                    |                                                                                                    |              | _      |
| <b>00000</b><br>電子入札システム                                                                                                    | 2023年01月24日 16時00分 CALS/EC 電子入札システム<br>入札情報サービス 電子入札システム 検証機能 説明要求                                                                                                    |              | Ø      |
| ○ 簡易案件検索                                                                                                    | 入札書受信確認通知                                                                                                    |              |        |
| 0 细决安处检查                                                                                                    |                                                                                                    |              |        |
| 前建来时报来                                                                                                    |                                                                                                    |              |        |
| • 調達案件一覧                                                                                                    | 元/14日4小 私3776P<br>家件報号 999205010020220016                                                                                                    |              |        |
| ○ 入札状況一覧                                                                                                    | 案件名称 O×案件12                                                                                                    |              |        |
| 登録者情報     日本     日本 | 執行回数 1 回目                                                                                                    |              |        |
| 0 保友デーク表示                                                                                                    | 締切日時 令和05年01月24日 18時00分                                                                                                    |              |        |
| · INIT / JACK                                                                                                    | 企業D 999200000000039                                                                                                    |              |        |
|                                                                                                    | 企業名称 (株)テスト工務店01                                                                                                    |              |        |
|                                                                                                    | 氏名 代表 1太郎                                                                                                    |              |        |
|                                                                                                    |                                                                                                    |              |        |
|                                                                                                    | 田 亏(理給尤名称) 理給尤名称(部者名寺)<br>エマ 海線生氏タ                                                                                                    |              |        |
|                                                                                                    | レビー スクロン ほんしょう ほうしょう ほうしん しんしょう ほうしん しんしょう しゅうしょう しゅうしょう しゅうしゅう しゅうしゅう しゅう |              |        |
|                                                                                                    | 電話番号 03-0000-0000                                                                                                    |              |        |
|                                                                                                    | E-Mail accepter1@hisasp.com                                                                                                    |              |        |
|                                                                                                    |                                                                                                    |              |        |
|                                                                                                    | 入札書提出日時 令和05年01月24日 16時00分28秒                                                                                                    |              |        |
|                                                                                                    |                                                                                                    |              |        |
|                                                                                                    | 印刷を行ってから、入札状況一覧ボタンを押下してください                                                                                                    |              |        |
|                                                                                                    |                                                                                                    |              |        |
|                                                                                                    |                                                                                                    |              |        |
|                                                                                                    | (1) 印刷 入札書保存 入札状況一覧                                                                                                    |              |        |
|                                                                                                    |                                                                                                    |              |        |
|                                                                                                    |                                                                                                    |              |        |
|                                                                                                    |                                                                                                    |              |        |
|                                                                                                    |                                                                                                    |              | 808.57 |
|                                                                                                    |                                                                                                    |              |        |

#### <u>操作説明</u>

印刷ボタン①をクリックします。※1

※1 印刷ボタンをクリックしただけでは印刷されません。印刷用の別画面を表示します。

#### <u>項目説明</u>

| 「印刷」ボタン     | :印刷用の別画面を表示します。        |
|-------------|------------------------|
| 「入札書保存」ボタン  | : 提出した入札書をXML形式で保存します。 |
| 「入札状況一覧」ボタン | ・入札状況一覧画面に移動します        |

・ハルハル・見」ハノン・・・ハルハル・見回回に必動しよう。

#### <u>補足説明</u>

・入札書保存ボタンで保存したXML形式ファイルを再表示する場合、左メニューの「保存データ表示」ボタンをクリックし、保 存データ表示画面を表示します。保存データ表示画面で該当のファイルを選択することにより、印刷画面で入札書を表示 します。

#### 入札書受信確認通知の印刷 入札書受信確認通知を印刷する画面です。 💽 無題 - プロファイル 1 - Microsoft Edge \_ $\times$ (2)(i) about:blank 入札書受信確認通知 入札書は下記の内容で正常に送信されました。 発注者名称 総務部 案件番号 999205010020220016 案件名称 ○×案件12 執行回数 1 回目 締切日時 令和05年01月24日 18時00分 企業₪ 999200000000039 企業名称 (株)テスト工務店01 代表 1太郎 氏名 <連絡先> 商号(連絡先名称) 連絡先名称(部署名等) 連絡先氏名 氏名 住所 連絡先住所 電話番号 03-0000-0000 ← 戻る Alt+左矢印 E-Mail accepter1@hisasp.com → 進む Alt+右方向キー 備考 入札書提出日時 令和05年01月24日 16時00分28秒 C 最新の情報に更新 Ctrl+R (1)6 印刷 Ctrl+P メディアをデバイスにキャスト A<sup>N</sup> 音声で読み上げる Ctrl+Shift+U ① ページをコレクションに追加 > 🕑 共有 Ctrl+U ページのソース表示 □ 開発者ツールで調査する

#### 操作説明

右クリックメニューの「印刷」①をクリックし、印刷完了後、画面右上の「×」ボタン②をクリックし画面を閉じます。

## <u>補足説明</u>

※受信確認通知は後で印刷することはできないため、必ず表示された時点で 印刷するよう注意願います。

上記(受信確認通知画面の表示)と同時に次の電子メールが「利用者登録」の際、連絡先 E-mail アドレスに登録したアドレス宛に送信されます。この電子メールの着信を確認し、実際に電子入札システムにログインして確認してください。

【「◇入札書受付票到着のお知らせ」電子メールの例】

◇入札書受付票到着のお知らせ

入札書受付票が到着したのでお知らせ致します。 電子入札システムにて受付票を確認してください。

調達案件番号:142001011320230006 調達案件名称:6建企テストー3 テスト工事2 調達機関:長崎県 部局名 :長崎県知事 大石 賢吾 課所名 :土木部 建設企画課

貴社登録名称: (株) NAGASAKIKENSETSU□島原支店

入札書受付票 発行日時 : 令和05年11月30日 15時24分

E-mail : <u>E-nyusatu@pref.nagasaki.lg.jp</u> ヘルプデスク E-mail: <u>sys-e-cydeenasphelp.rx@ml.hitachi-systems.com</u> ヘルプデスク URL :

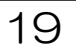

# ※ 入札書受付票等を電子入札システムで表示確認する方法を以下に示します。 ※ 電子入札システムにログインして、実施ください。

入札状況一覧の表示

# 入札状況を表示するための一覧画面です。

| 🗅 CALS/EC - プロファイル 1 - M                                                                                                    | /icrosoft Edge                                     |                                                       |                        |                   |             |           |                            |                      | <u></u>                 |                                   | ×                          |
|----------------------------------------------------------------------------------------------------|----------------------------------------------------|-------------------------------------------------------|------------------------|-------------------|-------------|-----------|----------------------------|----------------------|-------------------------|-----------------------------------|----------------------------|
| ▲ セキュリティ保護なし                                                                                                    |                                                    |                                                       |                        |                   |             |           |                            |                      |                         |                                   |                            |
| 00000<br>電子入札システム                                                                                                    | 入札情報サービス                                           | 雷子入札システ                                               | 2023年02月<br>テム 検証機     | 06日 12日<br> 能 説明  | 寺44分<br>1要求 | CA        | LS/EC 電子入札                 | システム                 |                         |                                   | Ø                          |
| <ul> <li>・ 簡易案件検索</li> <li>・ 調達案件検索</li> <li>・ 調達案件一覧</li> <li>・ 調達案件一覧</li> <li>・ 入札状況一覧</li> <li>・ 登録者情報</li> <li>・ 保存データ表示</li> </ul> | 企業D<br>業者番号<br>企業名称<br>氏名<br>案件表示順序 [ <u>案件番</u> 号 | 9992000000000039<br>990000001<br>(株)テスト工務店の<br>代表 1太郎 | 9<br>1<br>○ 昇順<br>● 降順 | 入札状               | 況一賢         |           |                            |                      | c                       | 表示案件<br>全案件数<br><b>④</b> 7<br>最新表 | ⊧1-1<br>ζ 1<br>I ▶         |
|                                                                                                    | 番<br>号 案f                                          | 名称                                                    | 入礼方式                   | 入札/<br>再入札/<br>見積 | 辞退届         | 辞退<br>申請書 | 受付票/通知書<br>→ <sup>95</sup> | 最新更新日<br>资格確認<br>申請書 | 時 20<br>企業<br>プロパ<br>ティ | 923.02.06<br>摘要                   | 12:44<br><del>状況</del>     |
|                                                                                                    | 1 <u>〇×案件35</u>                                    |                                                       | 一般競争入札                 |                   |             |           | 表示<br>未参照有り                |                      | 変更                      |                                   | 表示                         |
|                                                                                                    |                                                    |                                                       |                        |                   |             |           | 1                          |                      |                         | 表示案件<br>全案件数                      | 牛 1-1<br>攵 1<br>1 <b>)</b> |
|                                                                                                    |                                                    |                                                       |                        |                   |             |           |                            |                      |                         |                                   |                            |
|                                                                                                    |                                                    |                                                       |                        |                   |             |           |                            |                      |                         |                                   |                            |
|                                                                                                    |                                                    |                                                       |                        |                   |             |           |                            |                      |                         |                                   |                            |

## <u>操作説明</u>

受付票を確認する案件の「受付票/通知書一覧」欄の表示ボタン①の下に「未参照有り」が表示されます。表 示ボタン①をクリックします。

# <u>項目説明</u>

最新表示ボタン :入札状況一覧を最新状態にします。

| ボタン         | :前ページのデータを表示します。                          |
|-------------|-------------------------------------------|
| ドタン         | : 次ページのデータを表示します。                         |
| <u>補足説明</u> |                                           |
| 「受付票/通知     | 印書一覧」欄の表示ボタンの下に「未参照有り」が表示されている場合、新たに発注者から |
| 通知書等を受信     | 言したか、未参照の通知書等があります。確認してください。              |
|             |                                           |
|             |                                           |
|             |                                           |
|             | 20                                        |

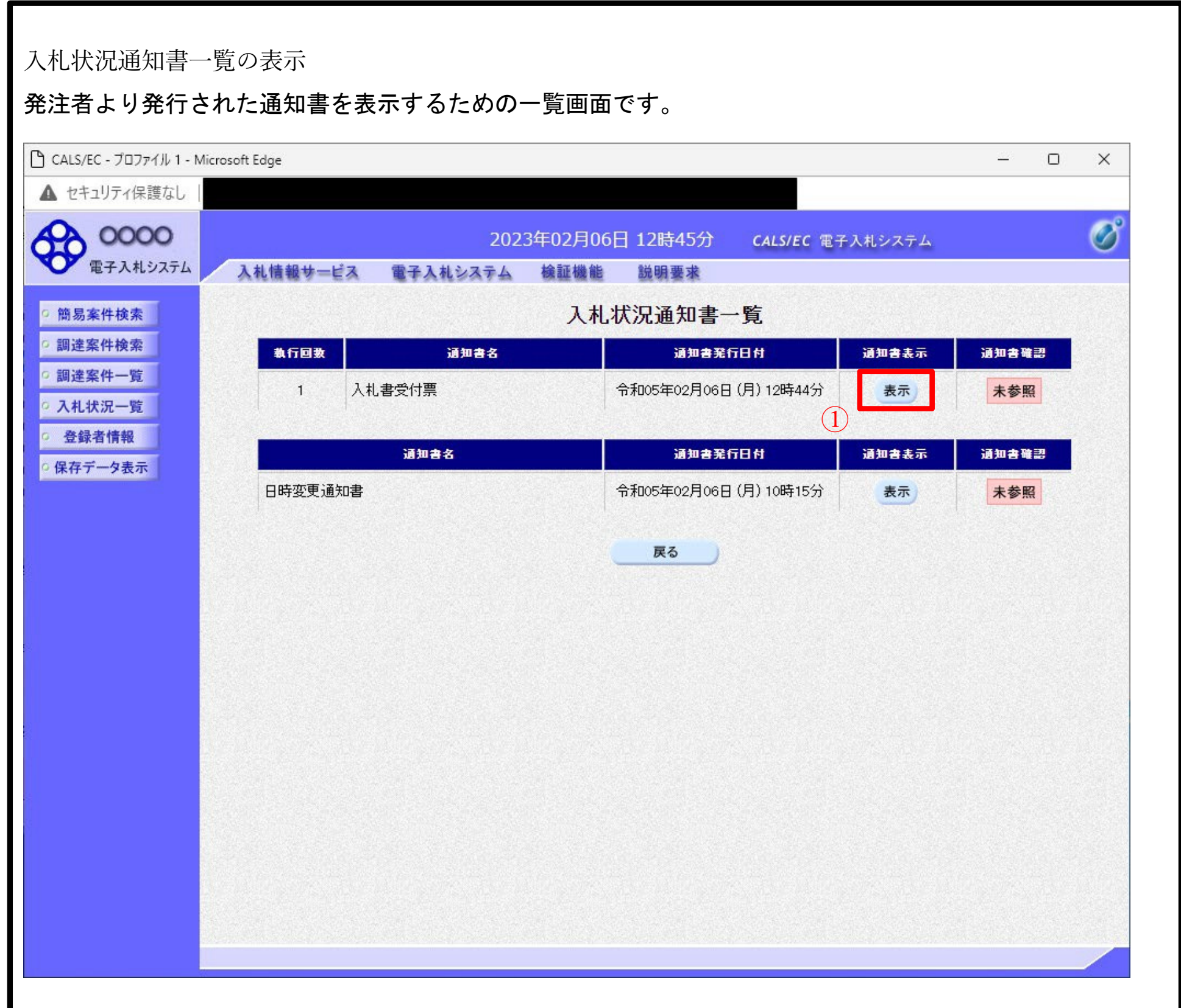

#### <u>操作説明</u>

「通知書表示」欄にある、表示ボタン①をクリックします。 ※入札書の場合:「通知書名」の欄に入札書受付票と表示されます。見 積書の場合:「通知書名」の欄に見積書受付票と表示されます。辞退 届の場合:「通知書名」の欄に辞退届受付票と表示されます。

#### 項目説明表

示ボタン戻

:入札書受付票画面を表示します。

```
八七首文门示白面と衣がしよう。
```

るボタン:前画面に戻ります。

通知書確認欄で「未参照」となっている場合、当該通知書が参照されていないことを示しています。**表 示ボタン**①をクリックし参照して下さい。

| LS/EC - プロファイル 1 - Micro | soft Edge        |                                                    | - 0         |
|--------------------------|------------------|----------------------------------------------------|-------------|
| セキュリティ保護なし               |                  |                                                    |             |
| 0000                     |                  | 2023年02月06日 12時45分 - くいいにく 東スリオシス                  |             |
| 電子入札システム                 | 入却情報サービス 雪子入れた   | 2023年02月00日 12時43月 CALS/EC 电子入札ンス<br>2~人 絵評機能 鉛眼画式 | γA          |
|                          | 人代信報サービス 単子人化ジ   | 入于台 酸吡嗪胺 疏明茎水                                      |             |
| 易案件検索                    |                  |                                                    | 令和05年02月06日 |
| 達案件検索                    | (株)テスト工務店01      | 0000機構                                             |             |
| 達案件一覧                    | 代表取締役社長          | 契約担当                                               |             |
| 札状況一覧                    | \$1 GAA 5571     |                                                    |             |
| <b>经</b> 録者情報            |                  | 人札書受付票                                             |             |
| 存データ表示                   |                  | (456372366330341513)                               |             |
|                          |                  | 下記の案件について下記の日時に入札書を受領しました。                         |             |
|                          |                  |                                                    |             |
|                          |                  | 5                                                  |             |
|                          |                  |                                                    |             |
|                          | 受領番号             | 9992050100202200433100010001                       |             |
|                          | 案件番号             | 999205010020220043                                 |             |
|                          | 条件名称<br>λ 札 執行回数 | OX条件35<br>1回日                                      |             |
|                          |                  |                                                    |             |
|                          |                  |                                                    |             |
|                          | 入札書提出日時          | 令和05年02月06日 12時44分00秒                              |             |
|                          | 受付日時             | 令和05年02月06日 12時44分52秒                              |             |
|                          |                  |                                                    |             |
|                          |                  |                                                    |             |
|                          |                  |                                                    |             |
|                          |                  | 印刷 保存 戻る                                           |             |

# <u>項目説明</u>

印刷ボタン :印刷用の別画面が表示されます。

保存ボタン :受付票の情報をXML形式で保存します。※1

戻るボタン :前画面に戻ります。

# <u>補足説明</u>

※1 保存ボタンで保存したXML形式ファイルを再表示する場合、左メニューの保存データ表示ボタンを クリックし、保存データ表示画面に移動します。保存データ表示画面で該当のファイルを選択することによ

# り、印刷画面で受付票が表示されます。

# 入札書受付票(見積書受付票/辞退届受付票)の印刷

# 入札書受付票(見積書受付票/辞退届受付票)を印刷する画面です。

| about:blank |                |                                              |                                        |               |                |              | 2 |
|-------------|----------------|----------------------------------------------|----------------------------------------|---------------|----------------|--------------|---|
|             |                |                                              |                                        |               | 令和05年02月06日    |              |   |
|             | (株)テスト工務店01    | 0(                                           | ))))))())()()()()()()()()()()()()()()( |               |                |              |   |
|             | 代表 1太郎 様       | 契約                                           | が担当<br>対担当                             |               |                |              |   |
|             |                | 入札書受付票                                       |                                        |               |                |              |   |
|             |                | (456372366330341513                          | )                                      |               |                |              |   |
|             |                | 下記の案件について下記の日時に入札:                           | 書を受領しました                               | •             |                |              |   |
|             |                |                                              |                                        |               |                |              |   |
|             |                | 言。                                           |                                        |               |                |              |   |
|             | 受領番号           | 99920501002022004331000100                   | 01                                     |               |                |              |   |
|             | 案件番号           | 999205010020220043                           |                                        | $\leftarrow$  | 戻る             | Alt+左矢印      |   |
|             | 柔住名称<br>入札執行回数 | ○×柔件35<br>1回目                                |                                        | $\rightarrow$ | 進む             | Alt+右方向キー    |   |
|             | くじ入力番号         | 111                                          |                                        | C             | 最新の情報に更新       | Ctrl+R       |   |
|             | 乱致<br>くじ番号     | 934<br>045                                   |                                        | B             | 夕前を付け7保存       | Ctrl+S       |   |
|             | 入札書提出日時        | 令和05年02月06日 12時44分00<br>今和05年02月06日 12時44分00 | 少<br>小 (1)                             |               | 印刷             | C+rL+D       |   |
|             | 2110H          | 市和05年02月06日 12時44万524                        | <i>,</i>                               |               | リディアをデバイフにキャフト | Cul+F        |   |
|             | ※電子くじの応札順序は入   | \札書提出日時を使用します。                               |                                        |               |                | CHU SHALL    |   |
|             |                |                                              |                                        | A.,           | 百戸(読み上りる       | Ctri+Shitt+U |   |
|             |                |                                              |                                        | Ð             | ページをコレクションに追加  |              |   |
|             |                |                                              |                                        | Ē             | 共有             |              |   |
|             |                |                                              |                                        |               | ページのソース表示      | Ctrl+U       |   |
|             |                |                                              |                                        |               | 開発者ツールで調査する    |              |   |

# <u>操作説明</u>

右クリックメニューの「印刷」①をクリックすることにより、受付票が印刷されます。 印刷終了後、右上の「×」ボタン②で画面を閉じます。

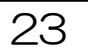

# 7. 辞退届の提出《長崎県電子入札システム》

電子入札システムにログインし、 [入札状況一覧] 画面を表示してください。 ※通常型指名競争入札の場合、指名を受けた者(入札執行通知書が発行された者)のみ電子入札システムにて案件を確認することができます。

入札書、又は辞退届の提出可能な案件を表示する一覧画面です。

| 🕒 CALS/EC - プロファイル 1 - N | Microsoft Edge                                                                                                    | – o ×                  |
|--------------------------|----------------------------------------------------------------------------------------------------|------------------------|
| ▲ セキュリティ保護なし             |                                                                                                    |                        |
| 0000                     | 2023年02月06日 12時40分 CALS/EC 電子入札システム                                                                                                    | ø                      |
| 電子入札システム                 | 入札情報サービス 電子入札システム 検証機能 説明要求                                                                                                    |                        |
| ◎ 簡易案件検索                 | 入札状況一覧                                                                                                    |                        |
| ○ 調達案件検索                 | 企業ID 999200000000048                                                                                                    | 表示案件 1-1               |
| 0 調達案件一覧                 | 業者番号 990000002<br>企業名称 (株)テフト工務店の2                                                                                                    | 全案件数 1                 |
| ○ 入札状況一覧                 | 氏名 テスト 2太郎                                                                                                    | <b>I</b>               |
| 0 登録者情報                  | 案件表示順序「案件報号                                                                                                    | 最新表示                   |
| 6 休存了一又表示                | ●降順                                                                                                    |                        |
|                          | 最新更新日                                                                                                    | 時 2023.02.06 12:40     |
|                          | 番         ハレ         辞退         受付票/通知書         资格確認           号         案件名称         入札方式         再入札/         辞退届         申詰書         一覧         申詰書 | エーボ<br>ブロパ 摘要 状況<br>ティ |
|                          |                                                                                                    | ·                      |
|                          |                                                                                                    |                        |
|                          |                                                                                                    | 表示案件 1-1<br>全案件数 1     |
|                          |                                                                                                    | <ul> <li>1 </li> </ul> |
|                          |                                                                                                    |                        |
|                          |                                                                                                    |                        |
|                          |                                                                                                    |                        |
|                          |                                                                                                    |                        |
|                          |                                                                                                    |                        |
|                          |                                                                                                    |                        |
|                          |                                                                                                    |                        |
|                          |                                                                                                    |                        |
|                          |                                                                                                    |                        |
| <u>操作説明</u>              |                                                                                                    |                        |
| 「辞退届」欄の打                 | <b>提出ボタン</b> ① をクリックします。                                                                                                    |                        |

<u>項目説明</u>

# 最新表示ボタン :入札状況一覧を最新状態にします。 ▲ボタン :前ページのデータを表示します。

・次ページのデータを表示します。

|              | 2023年02月06日 12時40分 CALS/EC 電子入札システム                                                                                                    | Ø                                                                                                    |
|--------------|----------------------------------------------------------------------------------------------------|----------------------------------------------------------------------------------------------------|
| 入礼情報サービス 電子) | ヘルシステム 検証機能 説明要求                                                                                                    | <u> </u>                                                                                                    |
|              |                                                                                                    |                                                                                                    |
|              | 辞退届                                                                                                    |                                                                                                    |
| 発注者名称        | 総務部                                                                                                    |                                                                                                    |
| 案件番号         | 999205010020220043                                                                                                    |                                                                                                    |
| 案件名称<br>執行同数 | 〇×案件35<br>1回日                                                                                                    |                                                                                                    |
| 締切日時         | 令和05年02月06日 13時00分                                                                                                    |                                                                                                    |
| 企業の          | BBB20000000048                                                                                                    |                                                                                                    |
| 企業名称         | (株)テスト工務店02                                                                                                    |                                                                                                    |
| 氏名           | テスト 2太郎                                                                                                    |                                                                                                    |
| <連絡先>        |                                                                                                    |                                                                                                    |
| 田方(連絡九名朴)    |                                                                                                    |                                                                                                    |
| 氏名           |                                                                                                    |                                                                                                    |
| 住所           | 連絡先住所                                                                                                    |                                                                                                    |
| 電話番号         | 03-0000-0000                                                                                                    |                                                                                                    |
| E-Mail       | accepter1@hisasp.com                                                                                                    |                                                                                                    |
|              |                                                                                                    | Contraction of the second second second second second second second second second second second second second s                                                                                                    |
|              | <ul> <li>入札情報サービス 電子 ジ</li> <li>発注者名称<br/>案件番号<br/>案件名称<br/>執行回数</li> <li>締切日時</li> <li>企業2</li> <li>企業名称<br/>氏名</li> <li>(連絡先&gt;)</li> <li>商号(連絡先名称)</li> <li>氏名</li> <li>住所</li> <li>電話番号</li> </ul> | 入札情報サービス     電子入札システム     検証機能     説明要求       辞退届       発注者名称     総務部       案件番号     999205010020220043       案件名称     〇×案件35       執行回数     1回目       締切日時     令和05年02月06日 13時00分       企業名称     (林)テスト工務店02       氏名     テスト 2太郎       「連絡先名称(部署名等)        氏名     連絡先氏名       住所     連絡先住所       電話番号     03-0000-00000 |

# <u>操作説明</u>

必要な情報を確認後、**提出内容確認ボタン**①をクリックします。

# <u>項目説明</u>

以下の項目については利用者登録済みの情報が既定値として表示されます。特に必要の無い場合は 変更しないで下さい。

(連絡先)

商号(連絡先名称) : 商号(事業所名)を入力します。

| 氏名        | : 連絡先氏名を入力します。       |
|-----------|----------------------|
| 住所        | : 連絡先住所を入力します。       |
| 電話番号      | : 連絡先電話番号を入力します。     |
| E-Mail    | :連絡先E メールアドレスを入力します。 |
| 備考        | : 任意入力です。            |
| 提出内容確認ボタン | : 提出内容確認画面に移動します。    |
| 戻るボタン     | : 前画面に戻ります。          |

#### 辞退届の内容確認 辞退届の提出内容を確認後、提出するための画面です。 🗋 CALS/EC - プロファイル 1 - Microsoft Edge X \_ ▲ セキュリティ保護なし Ø 0000 2023年02月06日 12時40分 CALS/EC 電子入札システム 電子入札システム O2 入札情報サービス 電子入札システム 検証機能 説明要求 ◎ 簡易案件検索 ○ 調達案件検索 辞退届 ◎ 調達案件一覧 総務部 発注者名称 ○ 入札状況一覧 案件番号 999205010020220043 ○×案件35 案件名称 • 登録者情報 執行回数 1回目 ○保存データ表示 締切日時 令和05年02月06日 13時00分 企業D 999200000000048 企業名称 (株)テスト工務店02 氏名 テスト 2太郎 <連絡先> 商号(連絡先名称) 連絡先名称(部署名等) 氏名 連絡先氏名 住所 連絡先住所 03-0000-0000 電話番号 E-Mail accepter1@hisasp.com 備考 (1)印刷 辞退届提出 戻る

#### <u>操作説明</u>

送信内容をもう一度確認してから、印刷ボタン①ボタンをクリックします。 印刷用の新規ウィンドウが表示されます。

# <u>項目説明</u>印

| 刷ボタン     | : 印刷用の別画面が表示されます。 |
|----------|-------------------|
| 辞退届提出ボタン | : 辞退届を送信します。      |
| 戻るボタン    | 前面面に良ります          |

# 辞退届の印刷

# 辞退届を印刷するための画面です。

| 無題 - プロファイル 1 - Micro | osoft Edge                                                                        |                                                                                                    |   |                                                                                         | - 0                                      |   |
|-----------------------|-----------------------------------------------------------------------------------|----------------------------------------------------------------------------------------------------|---|-----------------------------------------------------------------------------------------|------------------------------------------|---|
| ) about:blank         |                                                                                   | 林坦日                                                                                                    |   |                                                                                         | (2)                                      |   |
|                       | 発注者名称<br>案件番号<br>案件名称<br>執行回数<br>締切日時<br>企業D<br>企業名称<br>氏名<br><連絡先><br>五日(本約452年) | 日子 JE27曲<br>総務部<br>999205010020220043<br>○×案件35<br>1回目<br>令和05年02月06日 13時00分<br>999200000000048<br>(株)テスト工務店02<br>テスト 2太郎 |   |                                                                                         |                                          |   |
|                       | 曲号(連紹元名科)<br>氏名<br>住所<br>電話番号<br>E-Mail<br>備考                                     | 連絡先氏名<br>連絡先住所<br>03-0000-0000<br>accepter1@hisasp.com                                                                    |   | <ul> <li>戻る</li> <li>進む</li> <li>最新の情報に更新</li> <li>名前を付けて保存</li> </ul>                  | Alt+左矢印<br>Alt+右方向キー<br>Ctrl+R<br>Ctrl+S |   |
|                       |                                                                                   |                                                                                                    |   | <ul> <li>印刷</li> <li>メディアをデバイスにキャスト</li> <li>音声で読み上げる</li> <li>ページをコレクションに追加</li> </ul> | Ctrl+P<br>Ctrl+Shift+U                   | > |
|                       |                                                                                   |                                                                                                    | ¢ | <sup>9</sup> 共有<br>ページのソース表示<br>開発者ツールで調査する                                             | Ctrl+U                                   |   |

# <u>操作説明</u>

右クリックメニューの「印刷」①をクリックすることにより、辞退届が印刷されます。 印刷終了後、右上の「×」ボタン②で画面を閉じます。

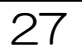

辞退届の提出

# 印刷後、辞退届を提出する画面です。

| ) CALS/EC - プロファイル 1 - Mic | rosoft Edge  |          |                             |         |                                                                                                    | - 0 | × |
|----------------------------|--------------|----------|-----------------------------|---------|----------------------------------------------------------------------------------------------------|-----|---|
| ▲ セキュリティ保護なし               |              |          |                             |         |                                                                                                    |     |   |
| 0000                       |              | 202      | 3年02月06日                    | 于12時40分 | CALS/EC 電子入札システム                                                                                                |     | Ø |
| ● 電子入札システム                 | 入札情報サービス     | 電子入札システム | 検証機能                        | 説明要求    |                                                                                                    |     |   |
| 0 簡易案件検索                   |              |          |                             |         |                                                                                                    |     |   |
| 0 锢凌案件检索                   |              |          |                             | -       |                                                                                                    |     |   |
| 回达来日1天东                    |              |          |                             | 辞退庙     |                                                                                                    |     |   |
| ,調達条件一覧                    | 発注者名称        | 総務部      | ß                           |         |                                                                                                    |     |   |
| 入札状況一覧                     | 案件番号         | 99920    | 501002022004                | 3       |                                                                                                    |     |   |
| 登録者情報                      | 案件名称         | 0×3      | ≷件35                        |         |                                                                                                    |     |   |
| 保存データ表示                    | 執行回数         | 1回目      |                             |         |                                                                                                    |     |   |
| INTER STATE                | 締切日時         | 令和0      | 5年02月06日 1                  | 3時00分   |                                                                                                    |     |   |
|                            | 企業₪          | 99920    | 00000000048                 |         |                                                                                                    |     |   |
|                            | 企業名称         | (株)う     | テスト工務店02                    |         |                                                                                                    |     |   |
|                            | 氏名           | テスト      | 2太郎                         |         |                                                                                                    |     |   |
|                            | <連絡先>        |          |                             |         |                                                                                                    |     |   |
|                            | 商号(連絡先名称)    | 連絡分      | E名称(部署名等                    | F)      |                                                                                                    |     |   |
|                            | 氏名           | 連絡を      | 氏名                          |         |                                                                                                    |     |   |
|                            | 11月7月        | 連絡を      | E1王月7                       |         |                                                                                                    |     |   |
|                            | 电話番方         | 03-00    | 100-0000<br>tau1@laisaan aa |         |                                                                                                    |     |   |
|                            | E=Mail<br>備老 | accep    | ter i enisasp.coi           | n       |                                                                                                    |     |   |
|                            | 1/875        |          |                             |         |                                                                                                    |     |   |
|                            |              |          |                             |         |                                                                                                    |     |   |
|                            |              |          |                             |         | and the second second second second second second second second second second second second second second secon |     |   |
|                            |              | 目刷       |                             | 辞退庙提出   | Ęo                                                                                                    |     |   |
|                            |              |          |                             |         |                                                                                                    |     |   |
|                            |              |          |                             |         |                                                                                                    |     |   |
|                            |              |          |                             |         |                                                                                                    |     |   |
|                            |              |          |                             |         |                                                                                                    |     |   |
|                            |              |          |                             |         |                                                                                                    |     |   |
|                            |              |          |                             |         |                                                                                                    |     |   |
|                            |              |          |                             |         |                                                                                                    |     | _ |

# <u>操作説明</u>

提出内容を確認後、辞退届提出ボタン①をクリックします。

# <u>項目説明</u>印

| 刷ボタン | :印刷用の別画面が表示されます。 |
|------|------------------|
|      |                  |

- 辞退届提出ボタン :辞退届を送信します。
- 戻るボタン:前画面に戻ります。

# ※辞退届を提出した後、辞退届の撤回はできません。

提出内容をよく確認してからボタンをクリックしてください。

8. 辞退届受付票の受理(辞退届受信確認通知) 長崎県電子入札システム》 辞退届受信確認通知の表示

正常に送信が完了すると、下記受信確認通知画面を表示します。

| 🗅 CALS/EC - プロファイル 1 - N | licrosoft Edge                                                     | <u></u> } | × |
|--------------------------|--------------------------------------------------------------------|-----------|---|
| ▲ セキュリティ保護なし             |                                                                    |           |   |
| <b>00000</b><br>電子入札システム | 2023年02月06日 12時41分 CALS/EC 電子入札システム<br>入札情報サービス 電子入札システム 検証機能 説明要求 |           | Ø |
| ◎ 簡易案件検索                 | 辞退届受信確認通知                                                          |           |   |
| ○ 調達案件検索                 | 辞退届は下記の内容で正常に送信されました。                                              |           |   |
| ○ 調達案件一覧                 | 発注者名称 総務部                                                          |           |   |
| 0 入札状況一覧                 | 条件番号 999205010020220043<br>安佐タ社 のソラ供った                             |           |   |
| 0 杂绿来情想                  | 条件名称 UX条件35<br>動行回数 1回日                                            |           |   |
| 2 豆球 11月 11              | · · · · · · · · · · · · · · · · · · ·                              |           |   |
| • 保存データ表示                | 企業口 99920000000048                                                 |           |   |
|                          | 企業名称 (株)テスト工務店02                                                   |           |   |
|                          | 氏名 テスト 2太郎                                                         |           |   |
|                          | 〈連絡先〉                                                              |           |   |
|                          | 商号(連絡先名称) 連絡先名称(部署名等)                                              |           |   |
|                          | 氏名                                                                 |           |   |
|                          | 住所連絡先住所                                                            |           |   |
|                          | 電話番号 03-0000-0000                                                  |           |   |
|                          | E-Mail accepter l@hisasp.com<br>借名                                 |           |   |
|                          | 受信日時 令和05年02月06日 12時41分                                            |           |   |
|                          | 印刷を行ってから、入札状況一覧ボタンを押下してください<br>① 印刷 辞退届保存 入札状況一覧                   |           |   |

#### <u>操作説明</u>

印刷ボタン①をクリックすることにより、新規ウィンドウが表示されます。

#### <u>項目説明</u>印

| 刷ボタン      | :印刷用の別画面が表示されます。     |
|-----------|----------------------|
| 辞退届保存ボタン  | : 辞退届をXML形式で保存します。   |
| 入札状況一覧ボタン | :入札(見積)状況一覧画面に移動します。 |

#### <u>補足説明</u>

※保存ボタンで保存したXML形式ファイルを再表示する場合、左メニューの保存データ表示ボタンをクリックし、保存データ表示画面に移動します。保存データ表示画面で該当のファイルを選択することにより、 印刷画面で辞退届が表示されます。

#### 辞退届受信確認通知の印刷 辞退届受信確認通知を印刷するための画面です。 💽 無題 - プロファイル 1 - Microsoft Edge $\times$ $(\mathbf{2})$ (i) about:blank 辞退届受信確認通知 辞退届は下記の内容で正常に送信されました。 発注者名称 総務部 案件番号 999205010020220043 案件名称 ○×案件35 執行回数 1 回目 締切日時 令和05年02月06日 13時00分 企業₪ 999200000000048 企業名称 (株)テスト工務店02 氏名 テスト 2太郎 <連絡先> 連絡先名称(部署名等) 商号(連絡先名称) 氏名 連絡先氏名 住所 連絡先住所 電話番号 03-0000-0000 ← 戻る Alt+左矢印 E-Mail accepter1@hisasp.com → 進む Alt+右方向キー 備考 受信日時 令和05年02月06日 12時41分 C 最新の情報に更新 Ctrl+R □ 名前を付けて保存 Ctrl+S (1)🕞 印刷 Ctrl+P メディアをデバイスにキャスト A<sup>N</sup> 音声で読み上げる Ctrl+Shift+U ● ページをコレクションに追加 > 🕑 共有 Ctrl+U ページのソース表示 □ 開発者ツールで調査する

#### <u>操作説明</u>

右クリックメニューの「印刷」①をクリックすることにより、辞退届受信確認通知が印刷されます。印 刷終了後、右上の「×」ボタン②で画面を閉じます。

# <u>補足説明</u>

※受信確認通知は後で印刷することはできないため、必ず表示された時点で 印刷するよう注意願います。

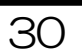

※ 入札書受付票(見積書受付票/辞退届受付票も含む)を電子入札システムで表示確認する方法 を以下に示します。

※ 電子入札システムにログインして、実施ください。

入札状況一覧の表示

入札状況を表示するための一覧画面です。

| CALS/EC - プロファイル 1 - Microsoft Edge -                                                                                                    |                                                                                                    | ×                                  |
|----------------------------------------------------------------------------------------------------|----------------------------------------------------------------------------------------------------|------------------------------------|
| ▲ セキュリティ保護なし                                                                                                    |                                                                                                    |                                    |
|                                                                                                    | (                                                                                                    | ð                                  |
| ● 広まくれなシステム       入社情報サービス       登子人社システム       後証 操作       後田 要求         ● 開夏案件検索       調運案件・覧       二       二 | 表示案件 1<br>全案件数<br>3 1<br>最新表示<br>23.02.06 12:4<br>摘要 状況<br>表示案件 1-<br>全案件数<br>1<br>1<br>1<br>1<br>1<br>1<br>1<br>1<br>1<br>1 | 1<br>1<br>44<br>3<br><b>T</b><br>1 |

## <u>操作説明</u>

受付票を確認する案件の「受付票/通知書一覧」欄の表示ボタン①の下に「未参照有り」が表示されます。表示ボタン①をクリックします。

## <u>項目説明</u>

最新表示ボタン
・入札状況
一覧を
最新状態にします。

| 取利衣小小ノン・八个      |                                      |
|-----------------|--------------------------------------|
| <b>・</b><br>ボタン | :前ページのデータを表示します。                     |
| ドタン             | : 次ページのデータを表示します。                    |
| <u>補足説明</u>     |                                      |
| 「受付票/通知書一覧」     | 欄の表示ボタンの下に「未参照有り」が表示されている場合、新たに発注者から |
| 通知書等を受信したか、     | 、未参照の通知書等があります。確認してください。             |
|                 |                                      |
|                 |                                      |
|                 |                                      |

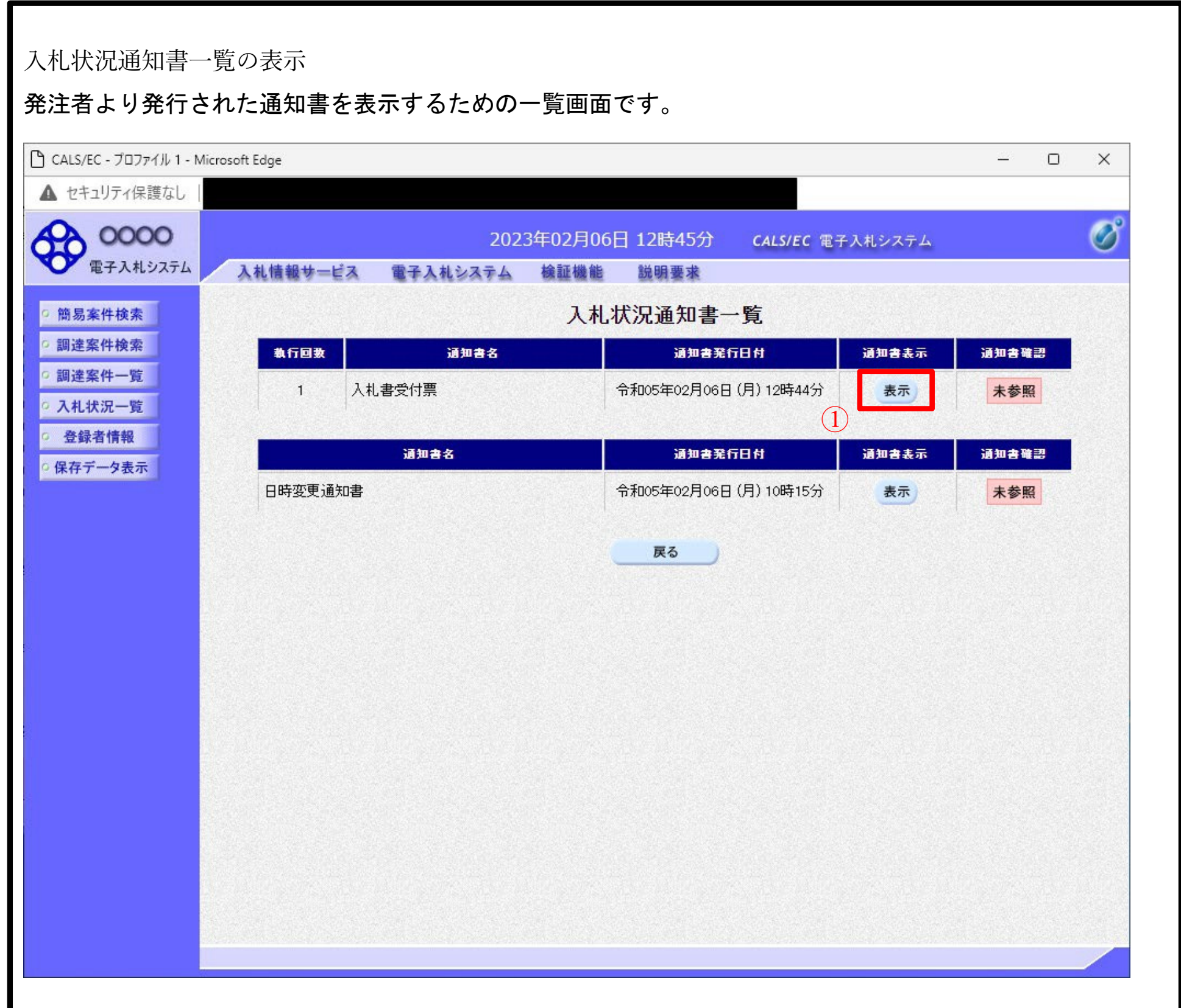

#### <u>操作説明</u>

「通知書表示」欄にある、表示ボタン①をクリックします。 ※入札書の場合:「通知書名」の欄に入札書受付票と表示されます。見 積書の場合:「通知書名」の欄に見積書受付票と表示されます。辞退 届の場合:「通知書名」の欄に辞退届受付票と表示されます。

#### 項目説明表

示ボタン戻

:入札書受付票画面を表示します。

```
八七首文门示白面と衣がしよう。
```

るボタン:前画面に戻ります。

通知書確認欄で「未参照」となっている場合、当該通知書が参照されていないことを示しています。**表 示ボタン**①をクリックし参照して下さい。

| LS/EC - プロファイル 1 - Micro | soft Edge        |                                                    | - 0         |
|--------------------------|------------------|----------------------------------------------------|-------------|
| セキュリティ保護なし               |                  |                                                    |             |
| 0000                     |                  | 2023年02月06日 12時45分 - くいいにく 東スリオシス                  |             |
| 電子入札システム                 | 入却情報サービス 雪子入れた   | 2023年02月00日 12時43月 CALS/EC 电子入札ンス<br>2~人 絵評機能 鉛眼画式 | γA          |
|                          | 人代信報サービス 単子人化ジ   | 入于台 医垂喉 医 机树茎水                                     |             |
| 易案件検索                    |                  |                                                    | 令和05年02月06日 |
| 達案件検索                    | (株)テスト工務店01      | 0000機構                                             |             |
| 達案件一覧                    | 代表取締役社長          | 契約担当                                               |             |
| 札状況一覧                    | \$1 GAA 5571     |                                                    |             |
| <b>经</b> 録者情報            |                  | 人札書受付票                                             |             |
| 存データ表示                   |                  | (456372366330341513)                               |             |
|                          |                  | 下記の案件について下記の日時に入札書を受領しました。                         |             |
|                          |                  |                                                    |             |
|                          |                  | 5                                                  |             |
|                          |                  |                                                    |             |
|                          | 受領番号             | 9992050100202200433100010001                       |             |
|                          | 案件番号             | 999205010020220043                                 |             |
|                          | 条件名称<br>λ 札 執行回数 | OX条件35<br>1回日                                      |             |
|                          |                  |                                                    |             |
|                          |                  |                                                    |             |
|                          | 入札書提出日時          | 令和05年02月06日 12時44分00秒                              |             |
|                          | 受付日時             | 令和05年02月06日 12時44分52秒                              |             |
|                          |                  |                                                    |             |
|                          |                  |                                                    |             |
|                          |                  |                                                    |             |
|                          |                  | 印刷 保存 戻る                                           |             |

# <u>項目説明</u>

印刷ボタン :印刷用の別画面が表示されます。

保存ボタン :受付票の情報をXML形式で保存します。※1

戻るボタン :前画面に戻ります。

# <u>補足説明</u>

※1 保存ボタンで保存したXML形式ファイルを再表示する場合、左メニューの保存データ表示ボタンを クリックし、保存データ表示画面に移動します。保存データ表示画面で該当のファイルを選択することによ

# り、印刷画面で受付票が表示されます。

# 入札書受付票(見積書受付票/辞退届受付票)の印刷

# 入札書受付票(見積書受付票/辞退届受付票)を印刷する画面です。

| about:blank |                |                                              |                                        |               |                |              | 2 |
|-------------|----------------|----------------------------------------------|----------------------------------------|---------------|----------------|--------------|---|
|             |                |                                              |                                        |               | 令和05年02月06日    |              |   |
|             | (株)テスト工務店01    | 0(                                           | ))))))())()()()()()()()()()()()()()()( |               |                |              |   |
|             | 代表 1太郎 様       | 契約                                           | が担当<br>対担当                             |               |                |              |   |
|             |                | 入札書受付票                                       |                                        |               |                |              |   |
|             |                | (456372366330341513                          | )                                      |               |                |              |   |
|             |                | 下記の案件について下記の日時に入札:                           | 書を受領しました                               | •             |                |              |   |
|             |                |                                              |                                        |               |                |              |   |
|             |                | 言。                                           |                                        |               |                |              |   |
|             | 受領番号           | 99920501002022004331000100                   | 01                                     |               |                |              |   |
|             | 案件番号           | 999205010020220043                           |                                        | $\leftarrow$  | 戻る             | Alt+左矢印      |   |
|             | 柔住名称<br>入札執行回数 | ○×柔件35<br>1回目                                |                                        | $\rightarrow$ | 進む             | Alt+右方向キー    |   |
|             | くじ入力番号         | 111                                          |                                        | C             | 最新の情報に更新       | Ctrl+R       |   |
|             | 乱致<br>くじ番号     | 934<br>045                                   |                                        | B             | 夕前を付け7保存       | Ctrl+S       |   |
|             | 入札書提出日時        | 令和05年02月06日 12時44分00<br>今和05年02月06日 12時44分00 | 少<br>小 (1)                             |               | 印刷             | C+rL+D       |   |
|             | 2110H          | 市和05年02月06日 12時44万524                        | <i>,</i>                               |               | リディアをデバイフにキャフト | Cul+F        |   |
|             | ※電子くじの応札順序は入   | \札書提出日時を使用します。                               |                                        |               |                | CHU SHALL    |   |
|             |                |                                              |                                        | A.,           | 百戸(読み上りる       | Ctri+Shitt+U |   |
|             |                |                                              |                                        | Ð             | ページをコレクションに追加  |              |   |
|             |                |                                              |                                        | Ē             | 共有             |              |   |
|             |                |                                              |                                        |               | ページのソース表示      | Ctrl+U       |   |
|             |                |                                              |                                        |               | 開発者ツールで調査する    |              |   |

# <u>操作説明</u>

右クリックメニューの「印刷」①をクリックすることにより、受付票が印刷されます。 印刷終了後、右上の「×」ボタン②で画面を閉じます。

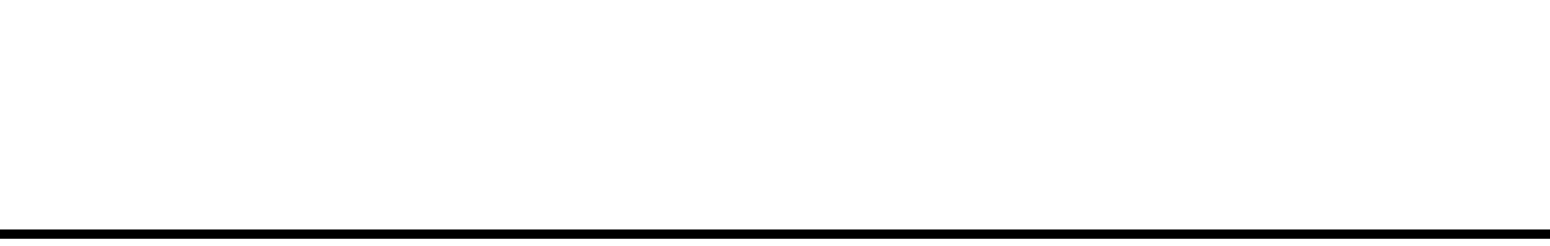

34

#### 9. 入札締切通知書の受理

発注機関より「入札締切通知書(見積締切通知書)」が発行されると、「利用者登録」の際、連絡先 Email アドレスに登録したアドレス宛に「入札締切通知書(見積締切通知書)」が発行された旨の電子メール が届きます。

この電子メールを受理されたら、実際に電子入札システムにログインし、「入札締切通知書(見積締切通知書)」の内容を確認してください。

# ※通常型指名競争入札の場合、指名を受けた者(入札執行通知書が発行された者)のみ電子入札システムにて 案件を確認することができます。

【「◇入札締切通知書のお知らせ」電子メールの例】

◇入札締切通知書到着のお知らせ 入札締切通知書が到着したのでお知らせ致します。 電子入札システムにて通知書を確認してください。 調達案件番号:142001011320230002 調達案件名称: R5電入テ2 R5電入テスト2 調達機関:長崎県 :長崎県知事 大石 賢吾 部局名 :土木部 建設企画課 課所名 貴社登録名称:(㈱) NAGASAKI□KENSETSU[ 入札締切通知書 発行日時 : 令和05年11月09日 13時50分 長崎県 電子入札システム E-mail :E-nyusatu@pref.nagasaki.lg.jp ヘルプデスク E-mail: <u>sys-e-cydeenasphelp.rx@ml.hitachi-systems.com</u> ヘルプデスク URL :

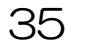

入札状況一覧の表示

入札状況を表示するための一覧画面です。

| LS/EC - Internet Explorer                                                                                                    |            |             |
|----------------------------------------------------------------------------------------------------|------------|-------------|
| <b>00000</b><br>2016年07月20日 14時22分 CALS/EC 電子入札システム                                                                                                    |            | Ø           |
| 電子入札システム 入札情報サービス 電子入札システム 検証機能 説明要求                                                                                                    |            |             |
| <sup>簡易案件検索</sup> 入札状況一覧                                                                                                    |            |             |
| 調達案件検索         企業D         999200000000039           ************************************                                                                    | 表示案例       | 4 1-2       |
| 調達案件一覧     業者番号     59000001       企業名称     (株)テスト工務店01                                                                                                    | 全柔1开致      | A 2         |
| 入札状況一覧         氏名         代表 1太郎                                                                                                    |            | 1           |
| 登録者情報     案件表示順序 案件番号     ○昇順       ●降順                                                                                                    | 最新表        | <b>転</b>    |
| 最新更新日時                                                                                                    | 2016.07.20 | 0 14:20     |
| 番     案件名称     入札方式     入札/     審退届     審視     受付票/通知書     資格確認     企業       号     案件名称     入札方式     再入札/     再     部書     一覧     申詰書     一覧     申詰書     プロ/ | 5 摘要       | 状況          |
| 1     〇×口工事案件01     一般競争入札     表示     変更                                                                                                    |            | 表示          |
| 2     〇×口工事案件01     一般競争入札     提出     表示<br>未参照有り     2     2                                                                                                | U I        | 表示          |
|                                                                                                    | 表示案<br>全案件 | 件 12<br>数 2 |
|                                                                                                    |            | 1 🕑         |
|                                                                                                    |            |             |
|                                                                                                    |            |             |
|                                                                                                    |            |             |
|                                                                                                    |            |             |
|                                                                                                    |            |             |
|                                                                                                    | 100        | 0/ -        |

#### <u>操作説明</u>

通知書を確認する案件の「受付票/通知書一覧」欄の表示ボタン①の下に「未参照有り」が表示されます。表 示ボタン①をクリックします。

#### <u>項目説明</u>

最新表示ボタン :入札状況一覧を最新状態にします。

🕙 ボタン 🛛 👘 :前ページのデータを表示します。

▶ボタン :次ページのデータを表示します。

<u>補足説明</u>

「受付票/通知書一覧」欄の表示ボタンの下に「未参照有り」が表示されている場合、新たに発注者から通

## 知書等を受信したか、未参照の通知書等があります。確認してください。

入札状況通知書一覧の表示

発注者より発行された通知書を表示するための一覧画面です。

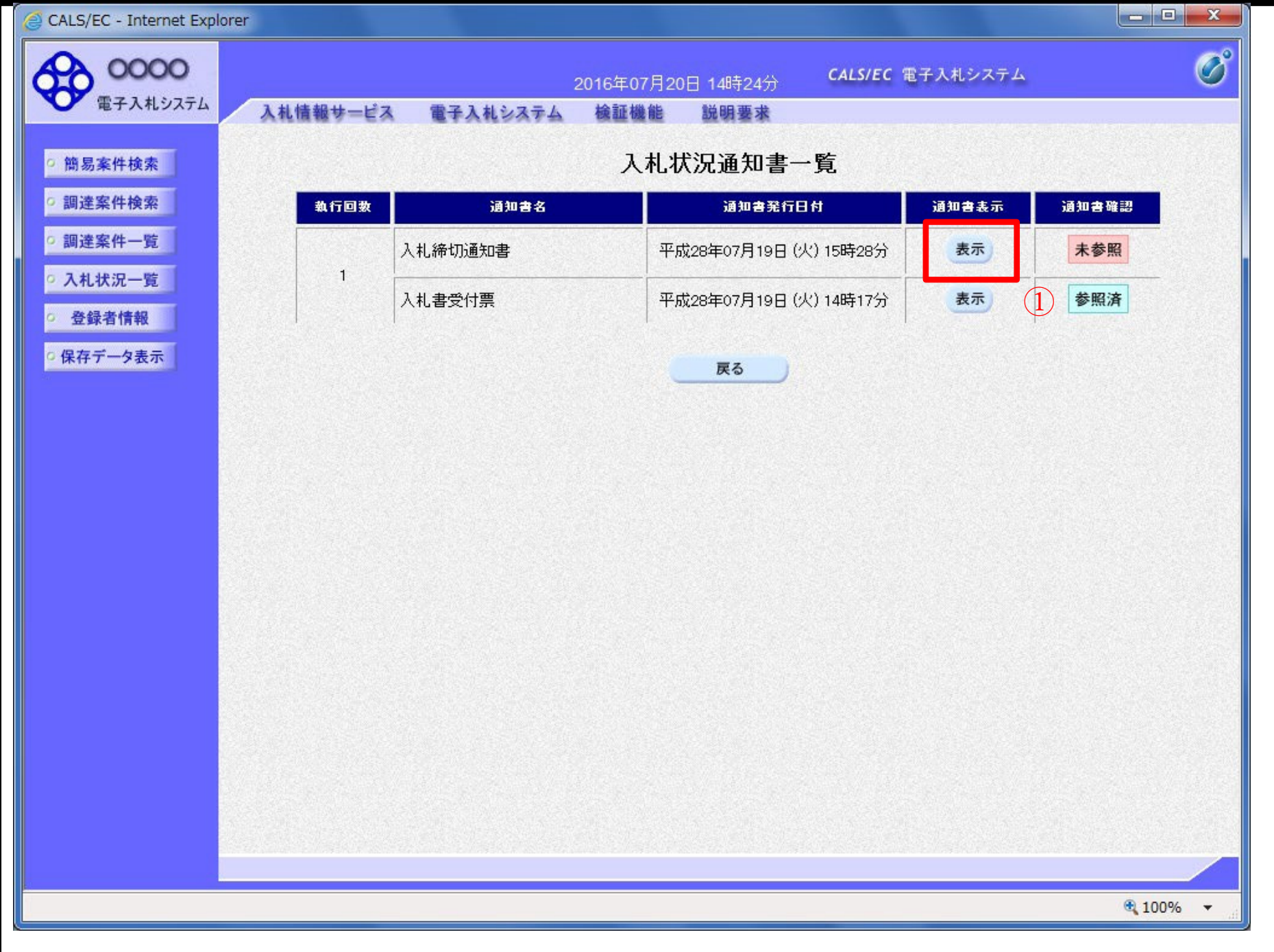

#### <u>操作説明</u>

入札締切通知書の「通知書表示」欄にある、表示ボタン①をクリックします。

#### <u>項目説明</u>表

示ボタン戻 :入札締切通知書画面を表示します。

るボタン:前画面に戻ります。

通知書確認欄で「未参照」となっている場合、当該通知書が参照されていないことを示しています。**表 示ボタン**①をクリックし参照して下さい。

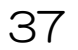

入札締切通知書(見積締切通知書)の表示

## 入札締切通知書を閲覧するための画面です

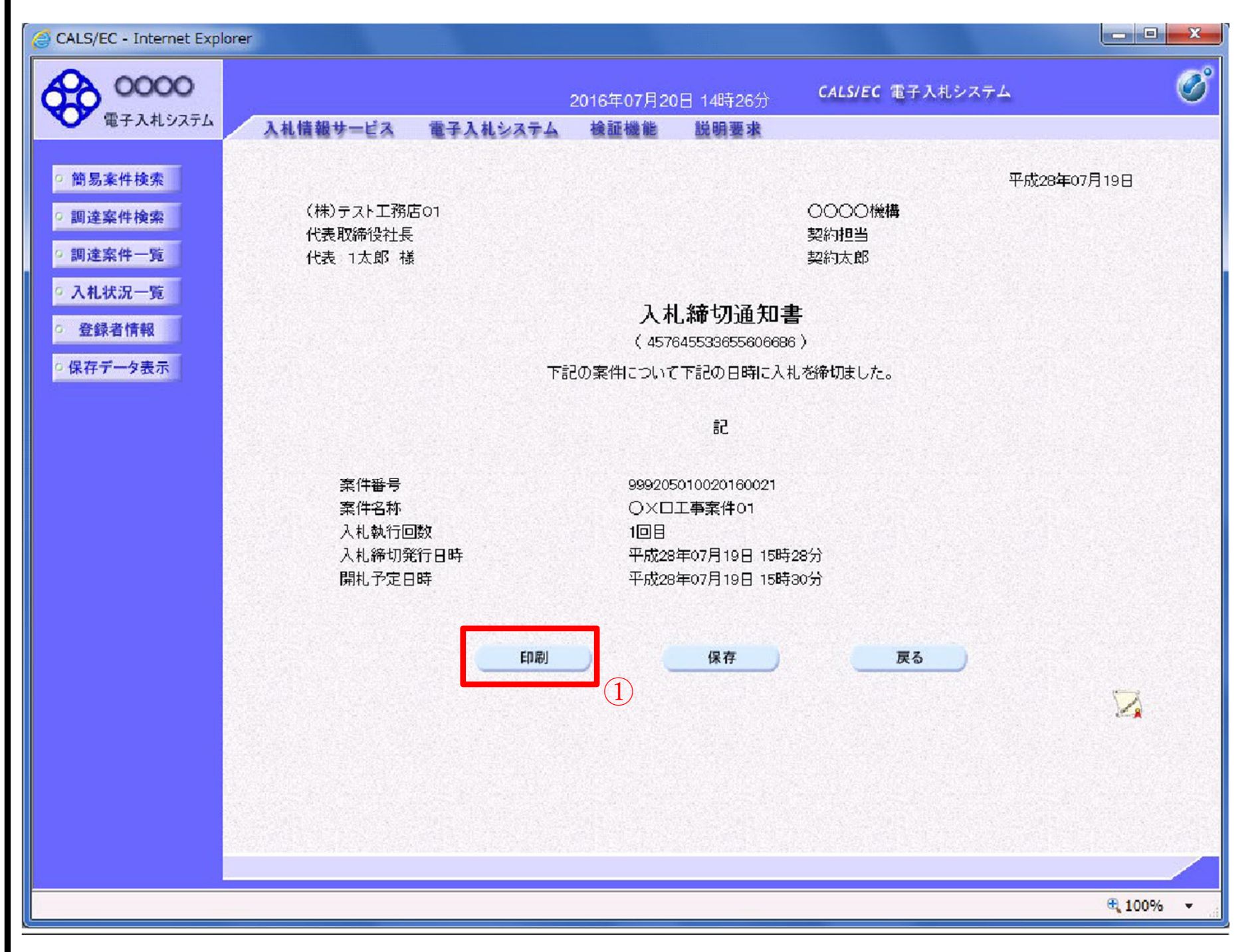

#### <u>操作説明</u>

印刷ボタン①をクリックすることにより、新規ウィンドウが表示されます。

#### 項目説明印

# 刷ボタン保 : 印刷用の別画面が表示されます。

- 存ボタン戻 : 通知書の情報をXML形式で保存します。※
  - : 前画面に戻ります。

# <u>補足説明</u>

るボタン

※保存ボタンで保存したXML形式ファイルを再表示する場合、左メニューの保存データ表示ボタンをクリ ックし、保存データ表示画面に移動します。保存データ表示画面で該当のファイルを選択することにより、 印刷画面で通知書が表示されます。

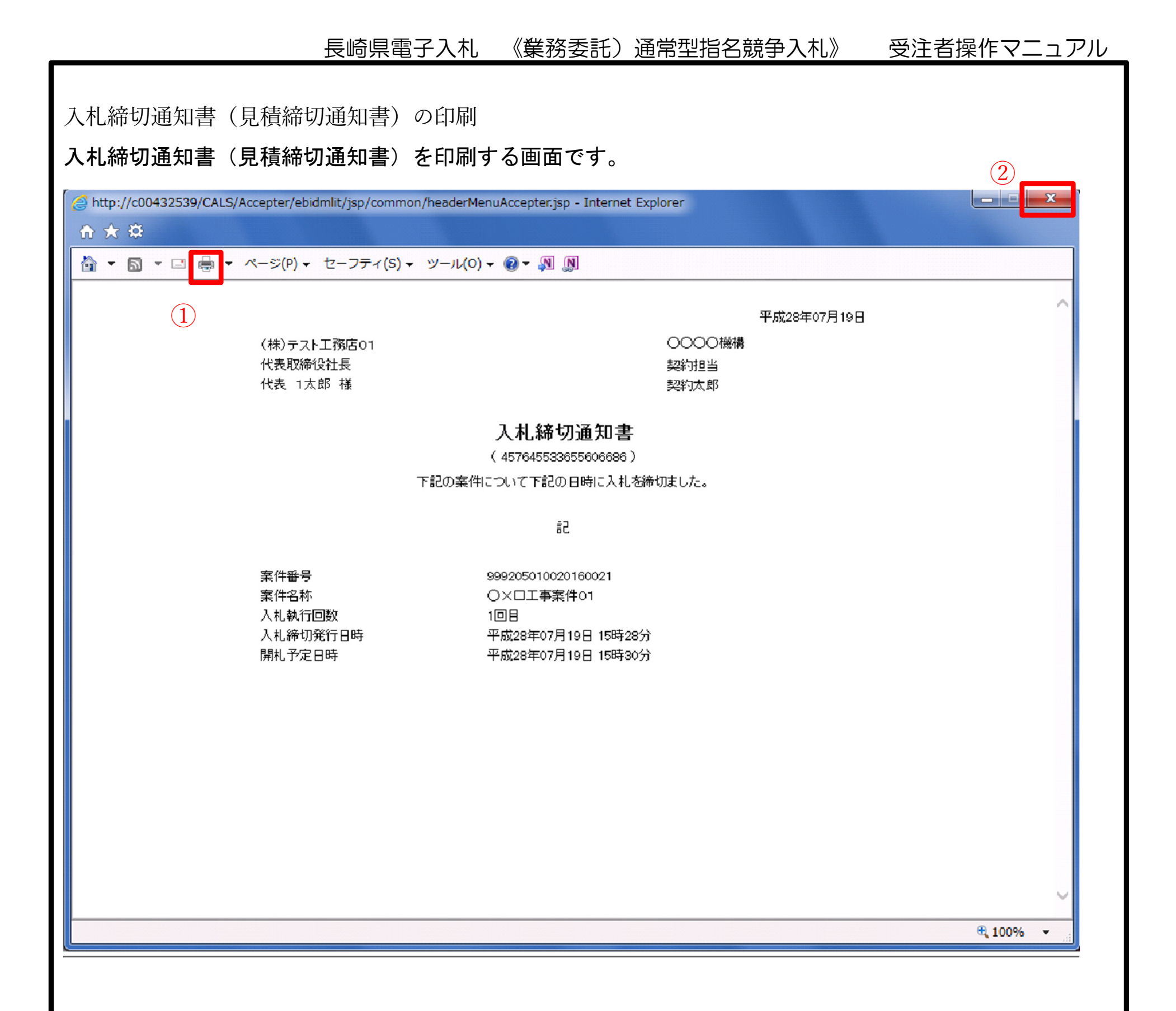

<u>操作説明</u>

印刷アイコン①をクリックすることにより、入札締切通知書が印刷されます。 印刷終了後、右上の×ボタン②で画面を閉じます。

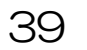

# 10. 再入札通知書の受理

発注機関より「再入札通知」が発行されると、「利用者登録」の際、連絡先 E-mail アドレスに登録した アドレス宛に「再入札通知」が発行された旨の電子メールが届きます。

※通常型指名競争入札の場合、指名を受けた者(入札執行通知書が発行された者)のみ電子入札システムにて 案件を確認することができます。

#### 【再入札の手続き】

理由

第1回目と同様に次の手続きを実施ください。

- 1)入札書(又は辞退届)の提出
- 2)入札書(又は辞退届)受付票の受理(受信確認通知)
- 3)入札締切通知書の受理

【「再入札通知書」電子メールの例(イメージ)】

|             | 000045548                |
|-------------|--------------------------|
|             | 0000億備                   |
|             | 契約担当                     |
|             | 契約太郎                     |
|             | 再入札通知書                   |
| ٦           | 記の案件について再入札が実施される旨通知します。 |
|             | 58                       |
| 案件番号        | 999205010020170047       |
| 案件名称        | ○×案件22                   |
| 執行回数        | 208                      |
| 再入札受付開始予定日時 | 平成29年06月05日 16時25分       |
| 再入礼締切予定日時   | 平成29年06月05日 16時35分       |
| 開札予定日時      | 平成29年06月05日 16時36分       |
| 入札最低金額      | 4,000,000円(税抜き)          |

再入札の理由

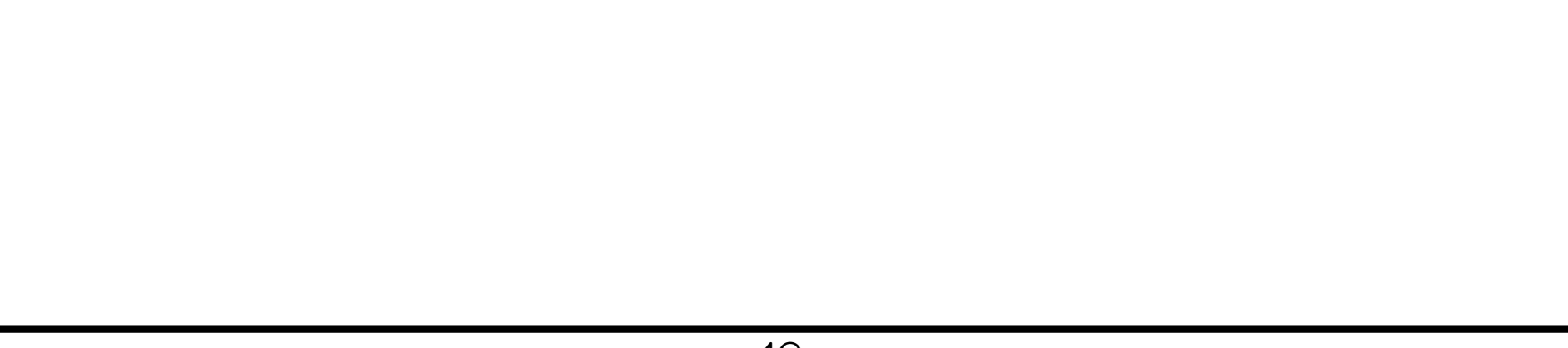

11. 保留通知書の受理

発注機関より「保留通知書」が発行されると、「利用者登録」の際、連絡先 E-mail アドレスに登録した アドレス宛に「保留通知書」が発行された旨の電子メールが届きます。

この電子メールを受理されたら、実際に電子入札システムにログインし、「保留通知書」の内容を確認してください。

※通常型指名競争入札の場合、指名を受けた者(入札執行通知書が発行された者)のみ電子入札システムにて 案件を確認することができます。

【「◇保留通知書到着のお知らせ」電子メールの例】

| ◇保留通知書到着のお知らせ                                                                                                    |
|----------------------------------------------------------------------------------------------------|
| 保留通知書が到着したのでお知らせ致します。<br>電子入札システムにて通知書を確認してください。                                                                                                    |
| 調達案件番号:142001011320230002<br>調達案件名称:R5電入テ2 R5電入テスト2<br>調達機関:長崎県<br>部局名 :長崎県知事 大石 賢吾<br>課所名 :土木部 建設企画課<br>貴社登録名称 <mark>(株) NAGASAK I □ KENSETSU</mark> |
| 保留通知書 発行日時 : 令和05年11月09日 14時34分                                                                                                    |
| ************************************                                                                                                    |
| E-mail : <u>E-nyusatu@pref.nagasaki.lg.jp</u><br>ヘルプデスク E-mail: <u>sys-e-cydeenasphelp.rx@ml.hitachi-systems.com</u><br>ヘルプデスク URL :                  |
| ***************************************                                                                                                    |

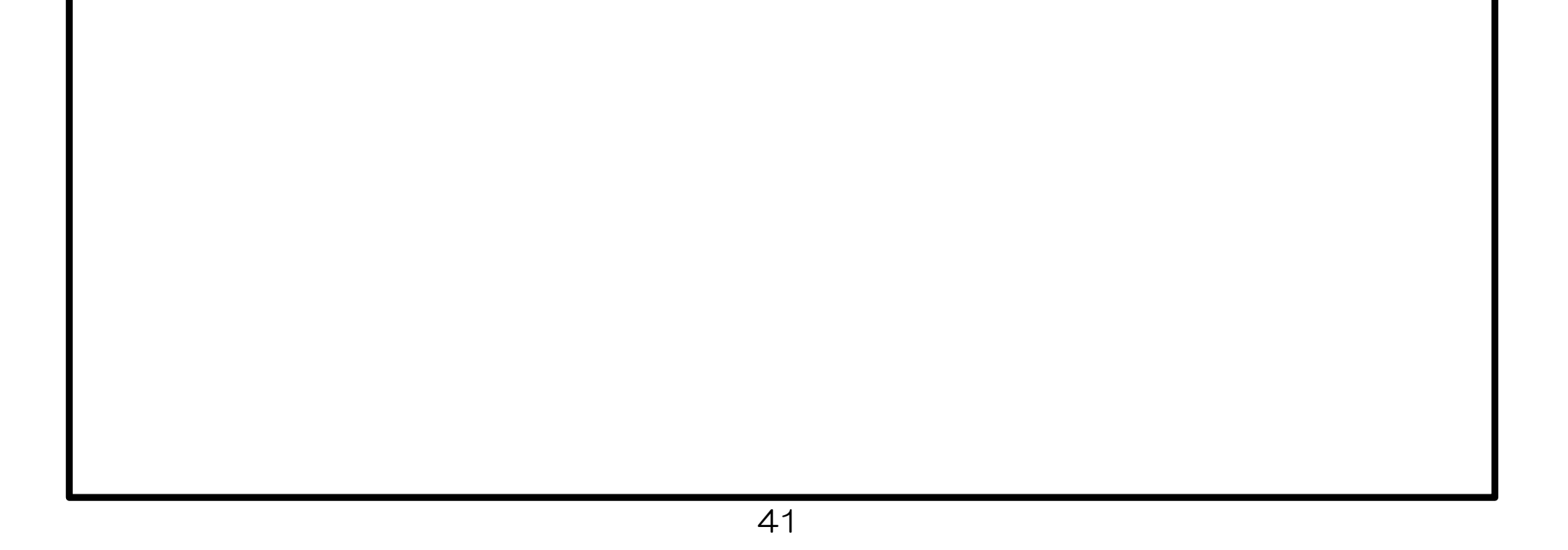

#### 入札状況一覧の表示 入札状況を表示するための一覧画面です CALS/EC - プロファイル 1 - Microsoft Edge × \_ ▲ セキュリティ保護なし Ø 0000 2023年02月08日 14時13分 CALS/EC 電子入札システム 電子入札システム 入札情報サービス 検証機能 電子入札システム 説明要求 入札状況一覧 簡易案件検索 • 調達案件検索 企業D 999100000000028 表示案件 1-10 業者番号 990000001 ◎ 調達案件一覧 全案件数 15 企業名称 (株)テスト工務店01 ○ 入札状況一覧 12 🕨 氏名 テスト 1太郎 登録者情報 ○昇順 案件表示順序 案件番号 ~ 最新表示 ○保存データ表示 ●降順 最新更新日時 2023.02.08 14:13 入礼/ 企業 资格確認 受付票/通知書 ₩ 辞退 入扎方式 再入扎/ 辞退届 案件名称 摘要 状況 プロパ 号 申諸書 申諸書 一覧 見穢 71 一般競争入札 表示 1 <u>O×案件10</u> 変更 表示 1) (名称変更) 未参照有り 通常型指名競 2 <u>O×案件09</u> 争入札 一般競争入札 3 <u>O×案件08</u> 変更 表示 (名称変更) 工事希望型指 表示 4 <u>〇×案件08</u> 変更 表示 名競争入札 未参照有り 工事希望型指 表示 5 <u>O×案件07</u> 変更 表示 名競争入札 未参照有り 一般競争入札 6 〇×案件05 変更 表示 (名称変更) 標準プロボー 7 <u>〇×案件2</u> 変更 表示 ザル方式 一般競争入札 表示 8 <u>O×案件1</u> 変更 表示 (名称変更) 未参昭有り

#### <u>操作説明</u>

「受付票/通知書一覧」欄の表示ボタン①の下に「未参照有り」が表示されます。 表示ボタン①をクリックします。

#### <u>項目説明</u>

■ボタン

最新表示ボタン:入札状況一覧を最新状態にします。

:前ページのデータを表示します。

# ▶ボタン :次ページのデータを表示します。

#### 補足説明

「受付票/通知書一覧」欄の表示ボタンの下に「未参照有り」が表示されている場合、新たに発注者から通知書等を受信したか、未参照の通知書等があります。確認してください。

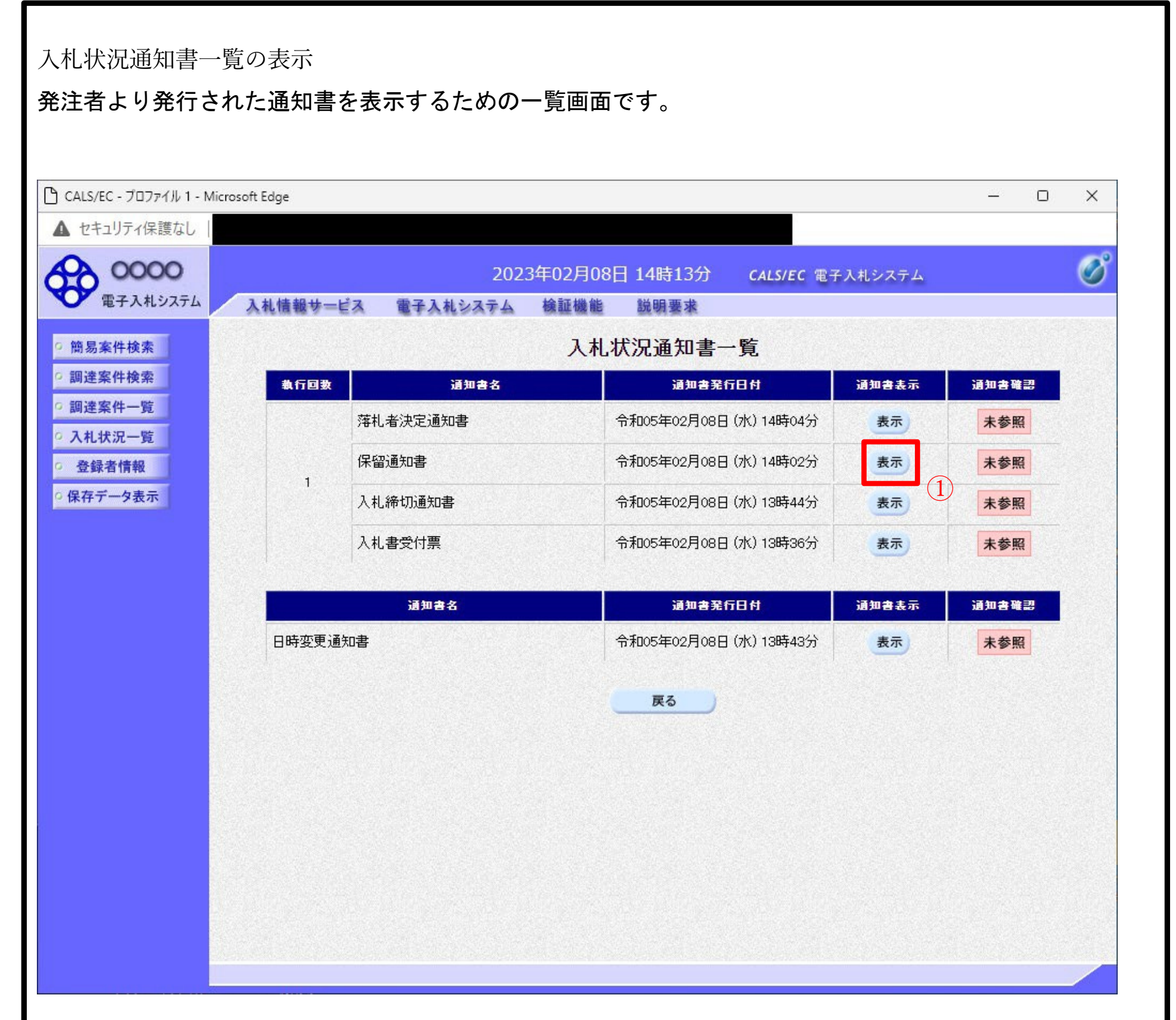

#### <u>操作説明</u>

「通知書表示」欄にある、表示ボタン①をクリックします。 ※保留通知書の場合:「通知書名」の欄に保留通知書と表示されます。

#### <u>項目説明</u>

表示ボタン: 保留通知書画面を表示します。

戻るボタン:前画面に戻ります。

# 通知書確認欄で「未参照」となっている場合、当該通知書が参照されていないことを示しています。表 **示ボタン①**をクリックし参照して下さい。

#### <u>保留通知書の表示</u> 保留通知書を確認するための画面です。 🗋 CALS/EC - プロファイル 1 - Microsoft Edge \_\_\_\_ × ▲ セキュリティ保護なし Ø > 0000 2023年02月08日 14時14分 CALS/EC 電子入札システム 電子入札システム 入札情報サービス 電子入札システム 検証機能 説明要求 簡易案件検索 令和05年02月08日 • 調達案件検索 0000市 (株)テスト工務店01 • 調達案件一覧 代表取締役社長 契約担当 テスト 1太郎 様 契約担当 ○ 入札状況一覧 保留通知書 登録者情報 (944534388533557595) ○保存データ表示 下記の案件について、執行が保留となる旨通知致します。 記 案件番号 999105010020220224 〇×案件10 案件名称 入札執行回数 1回目 予定価格 5,000,000 円(税抜き) 理由 (1)印刷 保存 戻る 1

#### <u>操作説明</u>

印刷ボタン①をクリックすることにより、新規ウィンドウが表示されます。

#### <u>項目説明</u>印

| 刷ボタン保         | ・印刷田の別画面が表示されます        |
|---------------|------------------------|
| <b>左ボタン</b> 戸 |                        |
| るボタン          | : 通知者の情報を入回し形式で体行します。※ |
|               | 「門四回に広りより。             |

#### <u>補足説明</u>

※保存ボタンで保存したXML形式ファイルを再表示する場合、左メニューの保存データ表示ボタンをクリックし、保存データ表示画面に移動します。保存データ表示画面で該当のファイルを選択することにより、 印刷画面で通知書が表示されます。

#### 保留通知書の印刷 保留通知書を印刷する画面です。 💽 無題 - プロファイル 1 - Microsoft Edge \_ $\times$ (2)(i) about:blank 令和05年02月08日 (株)テスト工務店01 0000市 代表取締役社長 契約担当 テスト 1太郎 様 契約担当 保留通知書 (944534388533557595) 下記の案件について、執行が保留となる旨通知致します。 記 案件番号 999105010020220224 案件名称 ○×案件10 入札執行回数 1 回目 予定価格 5,000,000 円(税抜ぎ) 理由 ← 戻る Alt+左矢印 → 進む Alt+右方向+-C 最新の情報に更新 Ctrl+R □ 名前を付けて保存 Ctrl+S (1)〇 印刷 Ctrl+P ンティアをテハイスにキャスト A<sup>N</sup> 音声で読み上げる Ctrl+Shift+U (日 ページをコレクションに追加 > 🕑 共有 Ctrl+U ページのソース表示 □ 開発者ツールで調査する

#### <u>操作説明</u>

右クリックメニューの「印刷」①をクリックすることにより、保留通知書が印刷されます。 印刷終了後、右上の「×」ボタン②で画面を閉じます。

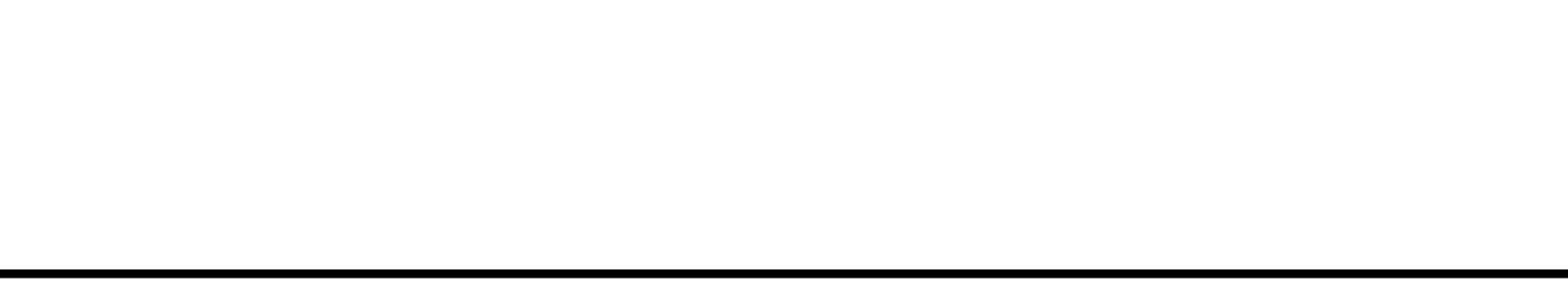

12. ランダム係数及び予定価格等の通知(保留通知)の受理 《長崎県 N-PEIS》

長崎県より「保留通知書」が発行されると、「利用者登録」の際、連絡先 E-mail アドレスに登録したアドレス宛に「保留通知書」が発行された旨の電子メールが届きます。

この電子メールの内容をご確認ください。

※通常型指名競争入札の場合、指名を受けた者(入札執行通知書が発行された者)のみに電子メールが送信されます。

【「長崎県 N-PEIS】保留の通知」電子メールの例】

件名:長崎県 N-PEIS】保留の通知

このメールは、電子入札参加申請時に入力されたメールアドレス宛に システムより自動的に配信しております。

代表取締役 ●● ●● 様

さきに入札執行しました下記の案件については、落札者の決定を保留しますので通知します。

記

工事番号:5北単1-1号 工事名称:テスト工事1工区 工事場所:長崎県佐世保市 入札執行の日時:令和6年3月7日 保留の理由:内訳書確認のため、保留いたします。

ランダム係数:1.00993

【発行元】 長崎県土本部建設企画課 技術情報研

| 長崎県工木部建設企画課 技術情報班<br>電話 : 095-894-3023(直通)<br>==================================== |  |
|------------------------------------------------------------------------------------|--|
|                                                                                    |  |
|                                                                                    |  |
|                                                                                    |  |

13. 落札決定通知書の受理 《長崎県 N-PEIS》

長崎県より「落札決定通知書」が発行されると、「利用者登録」の際、連絡先 E-mail アドレスに登録したアドレス宛に「落札決定通知書」が発行された旨の電子メールが届きます。

この電子メールの内容をご確認ください。

※通常型指名競争入札の場合、指名を受けた者(入札執行通知書が発行された者)のみに電子メールが送信されます。

【「長崎県 N-PEIS】落札者決定通知」<u>(落札者あて)</u>電子メールの例】

件名:長崎県 N-PEIS】 落札者決定通知

●●● (株)

代表取締役 ●● ●● 様

さきに入札執行しました下記の案件については、貴社が落札者に決定しましたので通知します。 入札結果一覧表は、 [長崎県入札情報サービスポータルサイト]の [入札結果] からご確認ください。つ きましては、令和〇年〇月〇日までに契約関係書類を提出してください。

記

公告・入札執行通知日:令和6年2月11日
工事番号:5北単1-1号
工事名称:テスト工事1工区
工事期間:100日間
工事場所:長崎県佐世保市
入札執行日時:令和6年3月7日
落札者:●●●(株)
落札金額:800,000,000円
ランダム係数:1.00998
予定価格: 円(税抜き)880,000,000円
最低制限価格: 円(税抜き)817,679,808円

本メールは送信専用です。返信いただいても対応いたしかねますので 予めご了承下さい。

\_\_\_\_\_\_\_

【発行元】 長崎県土木部建設企画課 技術情報班 電話 : 095-894-3023(直通)

14.入札結果一覧表の閲覧 《長崎県 入札情報サービスポータルサイト》
長崎県より「落札決定通知書」が発行されたのち、当該案件の入札結果一覧表が公表されます。
[長崎県 入札情報サービスポータルサイト]の[入札結果へ]ボタンを押下して[検索:入札結果一覧]
] 画面から当該案件の[工事(委託業務)名称]のリンクをクリックして[入札結果一覧表]をご確認ください。

| ] 🔟 Googleカレンダー - 🗙                   | G Google 🗙 🛛 🔟 Googleカレンダー - 🗙 🗍 🤇                                                     | 🔰 長崎県 入札情報サ 🗙 📗 長崎間                                                                                                    | 具电子入札補 × 🔶 長崎県               | 電子入札補 × 🛿 長崎県                             | - C C - C - C - C - C - C - C - C - C - |
|---------------------------------------|----------------------------------------------------------------------------------------|----------------------------------------------------------------------------------------------------|------------------------------|-------------------------------------------|-----------------------------------------|
|                                       | '保護なし   10.90.202.125/bidding/info/index.html                                          |                                                                                                    |                              | AN Q                                      | 🖈 🗘 🕼 😩                                 |
|                                       | 日本 長崎県 入日                                                                              | し情報サービスポーダ                                                                                                    | ንውዋፈኑ                        |                                           |                                         |
|                                       | ▶ 発注見通しへ ▶ 入札公告等/                                                                      | ヽ ●▶ 電子入札へ ●                                                                                                    | ▶ 電入補助へ 🚺 💷                  | 入札結果へ                                     |                                         |
|                                       |                                                                                        |                                                                                                    |                              |                                           |                                         |
| 索:入札結果一覧                              |                                                                                        |                                                                                                    |                              |                                           |                                         |
| 札 区 分                                 | 全て                                                                                     | ~                                                                                                    |                              |                                           |                                         |
| 札 機 関                                 | 全て                                                                                     | ~                                                                                                    |                              |                                           |                                         |
| 事(委託業務)の種類                            |                                                                                        | ~                                                                                                    |                              |                                           |                                         |
| 事(委託業務)場所                             | <br>全て                                                                                 | ~                                                                                                    |                              |                                           | 検索表示                                    |
| -<br>L.執行方法                           | <u> 全て</u>                                                                             | ~                                                                                                    |                              |                                           | 実 行                                     |
|                                       | <br>● すべて ○ 過去 日以内                                                                     |                                                                                                    |                              |                                           |                                         |
| 礼 曰                                   |                                                                                        | 🛗 ~ 年 月 E                                                                                                    |                              |                                           |                                         |
|                                       |                                                                                        |                                                                                                    |                              |                                           | << < 1 <u>2</u> <u>3</u> <u>&gt;</u>    |
| 入札機関                                  | Ξī                                                                                     | 事(委託業務)名称                                                                                                    |                              | 入札契約方式                                    | 入札日                                     |
| 防振興局                                  | R5建設工事指名競争2回目                                                                          |                                                                                                    | Į.                           | 1名競争入札                                    | 2024/03/18                              |
| 防振興局                                  | R5建設工事指名競争3                                                                            |                                                                                                    | អា                           | 自名競争入札                                    | 2024/03/18                              |
| 与振興局                                  | 令和5年度総合評価テスト施工能力1型                                                                     |                                                                                                    |                              | -般競争入札                                    | 2024/03/02                              |
| 特振興局                                  | 令和5年度指名停止テスト                                                                           |                                                                                                    | fi                           | 后名競争入札<br>                                | 2024/03/02                              |
| ·振興局                                  | <u>SV8令和5年度テスト工事指名価格競争</u>                                                             |                                                                                                    | 打                            | 毛名競争入札<br>                                | 2024/02/27                              |
| 張興局                                   | 総合テストー般競争入札工事                                                                          |                                                                                                    |                              | - 般競争入札                                   | 2024/02/02                              |
| (部 杯 吹課)                              |                                                                                        |                                                                                                    | fi                           |                                           | 2023/09/29                              |
| の仮興向                                  |                                                                                        | + 类 改 赤 訂 )                                                                                                    | ti<br>ti                     | ∃石畹尹八札<br>≤夕鶴刍↓↓                          | 2023/09/28                              |
| うしい(央)の<br>あ振興局                       |                                                                                        | 1.元初 <u>安配/</u>                                                                                                    | 11<br>(1)                    | 3 石幌子八化<br>5 夕鶴争入札                        | 2023/09/28                              |
| 新振興局                                  | 一般具道深堀三和線道路災害防除工事(測量設計)                                                                | (1)(4)(3)(2)(2)(2) (1)(4)(3)(2)(2)(2) (1)(4)(3)(2)(2)(2)(3)(2)(2)(3)(2)(2)(3)(2)(2)(3)(2)(2)(3)(2)(2)(3)(2)(2)(3)(2)(2)(3)(2)(2)(3)(2)(2)(3)(2)(2)(3)(2)(2)(3)(2)(3)(2)(2)(3)(2)(3)(2)(3)(2)(3)(2)(3)(2)(3)(2)(3)(2)(3)(2)(3)(2)(3)(3)(2)(3)(3)(3)(3)(3)(3)(3)(3)(3)(3)(3)(3)(3) | #1                           | 后名競争入札.                                   | 2023/09/28                              |
| ····································· |                                                                                        |                                                                                                    |                              | 后名競争入札                                    | 2023/09/28                              |
|                                       |                                                                                        |                                                                                                    |                              | 「名競争入札                                    | 2023/09/28                              |
| 奇振興局                                  | 主要地方道野母崎宿線道路災害防除工事(地質調査                                                                | <u> 1 単務委託)</u>                                                                                                    | <del>ا</del>                 | 1名競争入札                                    | 2023/09/28                              |
| 奇振興局                                  | 一般県道長崎漁港村松線他2線舗装補修工事                                                                   |                                                                                                    | Ť                            | <b>旨名競争</b> 入札                            | 2023/09/28                              |
| 奇振興局                                  | 一段国道202号舗装補修工事                                                                         |                                                                                                    | Ť                            | <b>旨名競争</b> 入札                            | 2023/09/28                              |
| 🔟 Google カレンダ 🗙   G<br>C 🎧 🔺 セキュリテ    | Google × I 🕡 Googleカレンダ × I 🖉 長崎県 🤇<br>የ保護なし I 10.90.202.125/Zyouhoukoukai/NyusatuKekI | 入礼情 ×   <u>C 長崎県電子入 ×  </u><br>ka/FukuriFutanDetailPage?r=117559                                                                                                    | B. 長崎県電子入村 ×                 | <b>長崎県入札情 × 만 長</b><br>A <sup>N</sup> Q 4 | 崎県 入札情 × + 🕞 🖻<br>協 (3   7音 (由 🤹        |
| 様式 1<br>(様式)                          |                                                                                        |                                                                                                    |                              |                                           | (発注番号 11                                |
| 事番号 5テスト1-21                          |                                                                                        |                                                                                                    | 入札執行機関                       | 長崎振興局                                     |                                         |
| 事名 R5建設工事指名競争3                        |                                                                                        | 入札結果一覧表                                                                                                    | 入札執行日                        | 令和6年03月18日22時3                            | 0分                                      |
| 事期間 100日間                             |                                                                                        |                                                                                                    | 落 札 決 定 日                    | 令和6年03月18日                                |                                         |
| 事場所 長崎市                               |                                                                                        |                                                                                                    | 設 計 金 額                      |                                           | ¥9,090                                  |
|                                       |                                                                                        |                                                                                                    | 税 予定価格                       |                                           | ¥10,000                                 |
|                                       |                                                                                        |                                                                                                    | 版 最低制限価格                     |                                           | ¥9,275                                  |
|                                       |                                                                                        |                                                                                                    | 低入札調査基準価格                    | -                                         |                                         |
|                                       |                                                                                        |                                                                                                    | (円) 履行確実性評価価格                | 4                                         |                                         |
|                                       |                                                                                        |                                                                                                    | 雇行確実性確保価格                    | 4                                         |                                         |
|                                       |                                                                                        |                                                                                                    | 基準評価値                        |                                           |                                         |
| 一般競争入札で競争参加                           | _                                                                                      | 入札方式 指名競争入札                                                                                                    | (参考)上記設計金額に<br>含まれる法定福利費     |                                           | _                                       |
| 資格のない者の 有 無                           |                                                                                        | (電子人礼)                                                                                                    | El contro do Ada Achienti Ac |                                           |                                         |

に事業主が負担する額は労働者の雇用形態、施工地域等に応じて決定される。

| 商号又は名称      | 所在地         | 代表者   | 第1回        |  | 結果 |
|-------------|-------------|-------|------------|--|----|
| (株)連携テスト工事3 | 長崎市興善町123-3 | 天草 三子 | ¥9,280,000 |  | 落札 |
| (株)連携テスト工事4 | 長崎市興善町123-4 | 天草 四子 | ¥9,300,000 |  |    |

業者数 2

15. くじ確認方法(参考)

(1)計算方法

開札時の最低価格(同価)の入札者が複数の場合、以下の方法で落札者を決定します。

1) 最低価格(同価)の入札者について、初回時の設計図書のダウンロード日時により順位を 付けます。

2)次の計算式により「余り」を求めます。

\_\_\_\_\_最低価格(同価)の入札者のくじ番号の合計 \_\_\_\_\_\_最低価格(同価)の入札者数 = ○○○ 余り △

(注)くじ番号は、受注者において初回時の設計図書をダウンロードする時間のミリ秒(3桁) が自動的に設定されます。

3)余りムに1を加算した数が1)の順位と同じである最低価格入札者が落札者となります。

・参考例(3社同額の場合)

|              | A社         | B社         | C社         | D社         | E社         |
|--------------|------------|------------|------------|------------|------------|
| 入札金額         | 9,000万円    | 9,000万円    | 9,000万円    | 9,500万円    | 9,800万円    |
| 設計図書ダウンロード日時 | 10/6 11:23 | 10/8 10:09 | 10/7 15:24 | 10/8 15:04 | 10/6 13:56 |
| くじ番号         | 662        | 445        | 568        | 112        | 321        |
| 設計図書ダウンロード順位 | 1          | 3          | 2          |            |            |
|              |            |            | 落札者        |            |            |

 662
 +
 445
 +
 568

 3
 3
 =
 558余り1

余り+1=1+1=2 設計図書ダウンロード順位が2位のC社が落札

※設計図書ダウンロード受付日時は、入札書締切日時以降に設計図書をダウンロードした全事業者に 対し表示されます。そこからくじ番号を確認ください。

| 入札                        | 機関                    |                                                          | 全て                 |                                                      |                |                     | ~                                                         |           |                    |              |           |             |           |                 |                     |             |
|---------------------------|-----------------------|----------------------------------------------------------|--------------------|------------------------------------------------------|----------------|---------------------|-----------------------------------------------------------|-----------|--------------------|--------------|-----------|-------------|-----------|-----------------|---------------------|-------------|
| 事 (3                      | 委託業務)                 | 番号                                                       |                    |                                                      |                |                     |                                                           |           |                    |              |           |             |           | *               | _                   |             |
| 事 (3                      | 委託業務)                 | 名称                                                       |                    |                                                      |                |                     |                                                           |           |                    |              |           |             | 1         | 史杀衣/            |                     |             |
| 、札方式                      | t.                    |                                                          | 全て                 |                                                      |                |                     | ~                                                         |           |                    |              |           |             |           | 天打              |                     |             |
|                           |                       |                                                          |                    |                                                      |                |                     | 各種ファイ                                                     |           | 1+()* ()*          |              |           |             |           |                 |                     |             |
| 発注番<br>号                  | 発注機関                  | 工事(委託業務)番号<br>工事(委託業務)名称                                 | 入札方式               | 設計図書<br>ダウンロード                                       | 技術提案資料<br>提出期限 | 技術提案<br>資料/施<br>工計画 | 各種ファイ<br>ル提出期間<br>(JV構成員<br>登録期限)                         | 工事内訳<br>書 | 技術(提<br>案以外)<br>資料 | 入札参加<br>資格資料 | JV協定<br>書 | 〕V構成員<br>登録 | 順位一覧<br>表 | 落札<br>仮決定情<br>報 | 配置予定技<br>術者提出期<br>限 | 配置予定<br>技術者 |
| <sup>発注番</sup> 号<br>17713 | 発注機関<br>土木部 建<br>設企画課 | 工事 (委託業務) 番号<br>工事 (委託業務) 名称<br>R 6山テスト用-13号 テ<br>スト工事名称 | 入札方式<br>一般競争入<br>札 | 設計図書<br>ダウンロード<br>済み<br>(2024/07/22<br>16:07:37:923) | 技術提案資料<br>提出期限 | 技術提案<br>資料/施<br>工計画 | 各種ファイ<br>ル提出期間<br>(JV構成員<br>登録期限)<br>07月02日<br>07月30<br>日 | 工事内訳<br>書 | 技術(提<br>案以外)<br>資料 | 入札参加<br>資格資料 | JV協定<br>書 | 〕∨構成員<br>登録 | 順位一覧<br>表 | 落札<br>仮決定情<br>報 | 配置予定技<br>術者提出期<br>限 | 配置予定<br>技術者 |

検索結果:2件あります。 << < 1 > >>

※PDFファイルをご覧頂くためにはAdobe社のAcrobet Reederが必要です。ダウンロードは下記のアイコンから(無償) [Adobe: AcrobetおよびAcrobet ロゴは、Adobe Systems Incorporated (アドビシステムス社)の登録感憶です。 Acrobet Readerをダウンロード、インストールすることによって生じるトラブルについては長崎県及びアドビシステムス社は 責任を負いませんので、あらかじめご承知ください。]

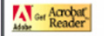

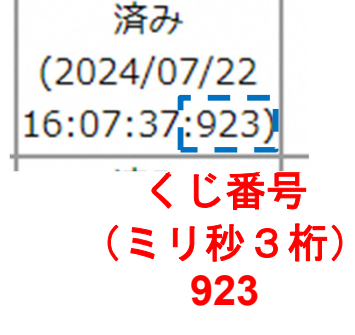